Versión 10 Release 1 13 de octubre de 2017

# *IBM Marketing Operations y Campaign Guía de integración*

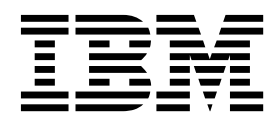

#### Nota

Antes de utilizar esta información y el producto al que da soporte, lea la información del apartado "Avisos" en la página 65.

Esta edición se aplica a la versión 10, release 1, modificación 0 de IBM Marketing Operations y a todos los releases y modificaciones subsiguientes hasta que no se indique lo contrario en nuevas ediciones.

## Contenido

| Capítulo 1. Introducción a la integración              | 1 |
|--------------------------------------------------------|---|
| Integración con IBM Campaign                           | 1 |
| Descripción general de la transferencia de datos entre |   |
| IBM Marketing Operations y IBM Campaign                | 2 |
| Diferencias entre IBM Campaign integrado y             |   |
| autónomo                                               | 3 |
| Diferencias entre IBM Marketing Operations             |   |
| integrado y autónomo                                   | 4 |
| Problemas de licencia y permiso para la integración    |   |
| de IBM Marketing Operations y IBM Campaign             | 5 |
| Inhabilitar y volver a habilitar la integración.       | 5 |
| Integración de Marketing Operations y Campaign.        | 6 |
| Configuración de los valores de las propiedades para   | _ |
| el despliegue integrado                                | 7 |
| Navegación desde una campaña heredada enlazada a       | ~ |
| un proyecto de Marketing Operations                    | 8 |
| Documentación y ayuda de Marketing Operations.         | 9 |

## Capítulo 2. Diseño de plantilla de

| proyecto de campaña                                | 11 |
|----------------------------------------------------|----|
| Diseño de plantillas de proyecto de campaña,       |    |
| formularios y atributos                            | 11 |
| Hoja de cálculo de celdas objetivo y otros         |    |
| formularios                                        | 11 |
| Diseño de plantillas de oferta                     | 14 |
| Diseño de atributos                                | 15 |
| Creación y habilitación de un atributo compartido  | 19 |
| Creación de una hoja de cálculo de celda objetivo  | 20 |
| Compartir datos de contacto y respuesta de IBM     |    |
| Campaign con Marketing Operations                  | 21 |
| Correlación de los recuentos de contactos y        |    |
| respuestas de IBM Campaign a métricas de           |    |
| Marketing Operations                               | 21 |
| Archivo de correlación de datos de métricas        | 22 |
| Adición de archivos de correlación de datos        | 23 |
| Edición de archivos de correlación de datos        | 23 |
| Definiciones de correlación de datos               | 23 |
| Plantillas de proyectos de campañas                | 24 |
| Creación de plantillas de proyecto de campaña      | 24 |
| Pestaña Campaña de plantilla de proyecto para      |    |
| la comunicación con Campaign                       | 25 |
| Copiar automáticamente la información desde        |    |
| Marketing Operations a Campaign                    | 26 |
| Marketing Operations y el paquete de informes de   |    |
| integración de Campaign                            | 27 |
| Requisitos previos para la instalación del paquete |    |
| de informes de integración                         | 27 |
| Paso 1: Ejecutar el instalador en el sistema IBM   |    |
| Cognos                                             | 27 |
| Paso 2: Importar la carpeta de informes en         |    |
| Cognos Connection.                                 | 28 |
| Paso 3: Habilitar los enlaces internos en los      | •  |
| informes                                           | 29 |
| Paso 4: Verificar los nombres de origen de datos   | •  |
| y publicar                                         | 29 |

| Paso 5: Configurar el cortafuegos de la aplicación | ı |    |
|----------------------------------------------------|---|----|
| IBM Cognos                                         |   | 30 |
| Paso 6: Crear los orígenes de datos de IBM         |   |    |
| Cognos para las bases de datos de la aplicación    |   | 30 |

## Capítulo 3. Creación de una campaña

| en un entorno integrado                             | 33   |
|-----------------------------------------------------|------|
| Proyectos de campaña en un sistema integrado .      | . 33 |
| Códigos de proyecto y códigos de campaña .          | . 34 |
| Creación de proyectos                               | . 34 |
| Iniciar proyectos.                                  | . 35 |
| Apartado Resumen de campaña                         | . 36 |
| Creación de solicitudes                             | . 36 |
| Cambio del estado de varios proyectos o             |      |
| solicitudes                                         | . 38 |
| Caracteres especiales en nombres de objeto de       |      |
| IBM Campaign                                        | . 38 |
| Creación de una campaña enlazada                    | . 39 |
| Actualización de una campaña enlazada               | . 39 |
| La hoja de cálculo de celdas objetivo               | . 40 |
| Modo de edición de cuadrícula                       | . 41 |
| Añadir filas de cuadrícula                          | . 42 |
| Editar filas de cuadrícula                          | . 42 |
| Suprimir filas de cuadrícula                        | . 43 |
| Publicación del TCS                                 | . 43 |
| Acceso a una campaña en IBM Campaign                | . 44 |
| Actualización de los datos de estado de la celda en |      |
| TCS                                                 | . 45 |
| Gestión de diagramas de flujo                       | . 45 |
| Crear diagramas de flujo                            | . 46 |
| Ejecuciones de prueba para diagramas de flujo       | 47   |
| Aprobación de TCS                                   | . 49 |
| Aprobar una fila de TCS individual                  | . 49 |
| Aprobar todas las filas de TCS                      | . 49 |
| Denegar la aprobación de todas las filas de TCS     | 50   |
| Prueba y ejecución de diagramas de flujo            | . 50 |
| Realización de una ejecución de producción de       |      |
| un diagrama de flujo                                | . 50 |
| Importar métricas desde una campaña                 | . 52 |
| Informes de integración                             | . 52 |

## Capítulo 4. Ofertas y plantillas de

| oferta en un sistema integrado                        | 53 |
|-------------------------------------------------------|----|
| Características del flujo de trabajo de oferta        | 53 |
| Plantillas de oferta e integración con IBM Digital    |    |
| Recommendations (opcional)                            | 54 |
| Habilitar la integración de ofertas en Marketing      |    |
| Operations                                            | 54 |
| Importación de ofertas de Campaign                    | 55 |
| Creación de ofertas en un sistema integrado           | 57 |
| Gestión de plantillas de oferta y atributos cuando la |    |
| integración de ofertas está habilitada                | 58 |
| Gestión de ofertas cuando la integración de ofertas   |    |
| está integrada                                        | 59 |

| Asignación de ofertas y listas de ofertas a celdas |   |      |
|----------------------------------------------------|---|------|
| cuando la integración de ofertas está habilitada   |   | . 61 |
| Definición de reglas de supresión para la          |   |      |
| personalización en tiempo real                     | • | . 62 |
|                                                    |   |      |

## Antes de ponerse en contacto con el equipo de soporte técnico de IBM . . . 63

| Avisos.     |      | • •  | • | • | • | • | -    | • | • | • | • | • | 65   |
|-------------|------|------|---|---|---|---|------|---|---|---|---|---|------|
| Marcas regi | stra | adas |   |   |   |   | <br> |   |   |   |   |   | . 67 |

## Capítulo 1. Introducción a la integración

Utilice IBM<sup>®</sup> Marketing Operations y Campaign para utilizar las características de gestión de recursos de marketing de Marketing Operations para crear, planificar y aprobar campañas.

Después de la integración, puede gestionar campañas, proyectos, ofertas y las hojas de cálculo de celdas objetivo en Marketing Operations, para su uso en Campaign. Puede crear y ejecutar los diagramas de flujo en Campaign. La integración elimina la necesidad de especificar la información de celda en ambos productos.

## Integración con IBM Campaign

Campaign se puede integrar con Marketing Operations para utilizar sus características de gestión de recursos de marketing para crear, planificar y aprobar campañas.

Cuando Campaign está integrado con Marketing Operations, muchas de las tareas realizadas previamente en un entorno Campaign autónomo se realizan en Marketing Operations. Puede realizar las siguientes tareas de Campaign en Marketing Operations cuando los productos están integrados.

- Trabajar con campañas:
  - Crear campañas
  - Visualizar campañas
  - Suprimir campañas
  - Trabajar con los detalles del resumen de campaña
- Trabajar con hojas de cálculo de celdas objetivo
- Asignar ofertas a celdas
- Especificar celdas de control
- Crear y rellenar atributos de campaña personalizados
- Crear y rellenar atributos de celda personalizados

Solo son editables las celdas de arriba a abajo en Marketing Operations. Las celdas de abajo a arriba no son editables en Marketing Operations.

Las siguientes tareas se realizan en Campaign en ambos entornos, el autónomo y el integrado:

- Crear diagramas de flujo
- Ejecutar diagramas de flujo
- Análisis detallado de campañas/ofertas/celdas
- Crear informes sobre el rendimiento de campaña (en función del paquete de informes instalado)

Si también está habilitada la integración de ofertas, puede realizar las tareas siguientes en Marketing Operations:

- Diseñar ofertas
  - Definir atributos de oferta
  - Crear plantillas de oferta
- Crear, aprobar, publicar, editar y retirar ofertas

• Organizar ofertas en listas de ofertas y carpetas de ofertas

Si desea más información sobre cómo habilitar la integración de ofertas, consulte el capítulo sobre "Gestión de ofertas y plantillas de oferta en un sistema integrado". Si desea más información sobre las ofertas, consulte las guías de Campaign para administradores y usuarios.

## Descripción general de la transferencia de datos entre IBM Marketing Operations y IBM Campaign

Las tres áreas principales de transferencia de datos son datos de campaña, datos de celda (en TCS) y datos de oferta. La transferencia de datos entre los productos es principalmente de un dirección, de Marketing Operations a Campaign.

Cuando está habilitada la integración, el nombre y código del proyecto de campaña en Marketing Operations son los mismos que el nombre y código de la campaña en Campaign. El proyecto de campaña en Marketing Operations se enlaza automáticamente con la campaña correspondiente en Campaign.

La integración elimina la necesidad de tener entradas de datos duplicadas. Marketing Operations proporciona una sola vista de todos los datos y una sola ubicación para especificar y editar los datos. Puede ver y editar los datos compartidos sólo en Marketing Operations. Se utiliza Marketing Operations para controlar cuándo se publican los datos necesarios para la ejecución de la campaña.

La transferencia de datos en curso debe iniciarse desde Marketing Operations a través de la publicación. Campaign responde a las solicitudes de datos (por ejemplo, recupera la información de estado de celda o las métricas de campaña) y recibe los datos de Marketing Operations (por ejemplo, los atributos de campaña o los datos de TCS). Sin embargo, Campaign no puede enviar datos a Marketing Operations si no se han solicitado los datos.

#### Transferencia de datos de campaña

En Marketing Operations, puede definir cualquier número de atributos de campaña personalizados y colocarlos en una plantilla de proyecto de campaña, junto con los atributos de campaña estándar. Los datos de estos atributos los especifica en Marketing Operations y publica manualmente los datos en Campaign. En Campaign, estos atributos de campaña están disponibles como campos generados en el diagrama de flujo y para fines de informes y análisis. El usuario de Marketing Operations controla cuándo se crea una campaña en Campaign y cuándo se publican los datos de atributo de campaña en Campaign. Campaign siempre utiliza el último conjunto de atributos de campaña publicados.

#### Transferencia de datos de celda

La segunda área principal de la transferencia de datos en curso es la hoja de cálculo de celdas objetivo. El TCS gestiona la información de nivel de celda para las celdas objetivo y de control, que incluye los nombres de celda, códigos de celda, ofertas asignadas, enlaces de celda de control y los atributos de celda personalizados. La transferencia de definiciones de celda de Marketing Operations a Campaign y la transferencia del estado de celda de vuelta a Marketing Operations pueden ser iterativas. A menudo, las empresas suelen requerir varios ciclos antes de que finalicen las definiciones de celda y los recuentos, las filas del TCS se aprueban de forma individual y la campaña está preparada para ejecutarse.

#### Transferencia de datos de oferta

Para los sistemas que habilitan la integración de ofertas, la tercera área principal de la transferencia de datos en curso son los datos de oferta. Las ofertas se crean en Marketing Operations. Cuando se crea una oferta nueva en Marketing Operations, el estado de la oferta es Borrador. Cambiar el estado de una oferta a Publicado pasa la instancia de la oferta a Campaign. La primera publicación crea la oferta en Campaign; la publicación posterior actualiza la instancia de oferta en Campaign.

De forma similar, cambiar el estado de una plantilla de oferta a Publicado pasa tanto la plantilla de oferta, como los atributos de oferta que ha definido en Marketing Operations a Campaign.

Cuando se habilita de forma inicial la integración de ofertas, puede importar los datos y metadatos de oferta preexistentes a Marketing Operations desde Campaign. Consulte "Importación de ofertas de Campaign" en la página 55.

## Diferencias entre IBM Campaign integrado y autónomo

Cuando Campaign está integrado con Marketing Operations, la instalación de Campaign difiere de una instalación autónoma.

- La única forma para crear o acceder a campañas (que no sean las campañas creadas antes de habilitar la integración) es a través del proyecto correspondiente de Marketing Operations. La página Todas las campañas en Campaign solo muestra las campañas que se crearon antes de que se habilitara la integración.
- La hoja de cálculo de celdas objetivo (TCS) y los atributos de celda personalizados se crean, visualizan y gestionan solamente en Marketing Operations. Los atributos de celda personalizados se definen en una plantilla "Proyecto de campaña". Como resultado, cada tipo de campaña puede tener distintos atributos de celda personalizados o atributos personalizados existentes en un orden distinto. Por el contrario, en Campaign autónomo, todas las campañas tienen los mismos atributos de celda en el mismo orden.
- El TCS puede ser descendente o ascendente. Las celdas de abajo-arriba están permitidas para sistemas Marketing Operations-Campaign integrados cuando el valor de MO\_UC\_BottomUpTargetCells es Yes (Valores > Configuración > IBM Marketing Software > Campaign > particiones > partición[n] > servidor > interno).
- Si el valor **TCS ascendente** es Yes, los diagramas de flujo se pueden ejecutar en modo de producción en Campaign incluso si no están enlazados a celdas descendentes en la TCS.
- La pestaña Resumen para las campañas no existe en Campaign. Si desea ver la información de resumen para una campaña, consulte la sección Resumen de campañas de la pestaña Resumen en el proyecto de campañas en Marketing Operations. La información de oferta y segmento aparecen en una nueva pestaña Segmentos/Ofertas en Campaign. Puesto que gestiona plantillas de proyectos de campaña en Marketing Operations, cada plantilla de campaña puede tener un conjunto distingo de atributos personalizados de campaña. Estos atributos personalizados se pueden organizar en una o varias pestañas del proyecto.

También puede aprovechar las características de atributo más potentes en Marketing Operations. Estas características incluyen opciones para el diseño, identificando atributos como necesarios contra opcionales, realizando listas condicionales en la interfaz del usuario y valores de datos dinámico procedentes de las tablas de bases de datos. En Campaign autónomo, todas las campañas tienen los mismos atributos de campaña personalizados en el mismo orden.

 Cuando se habilita la integración de ofertas estableciendo IBM Marketing Operations - Integración de oferta Yes (Valores > Configuración > IBM Marketing Software > Plataforma), no puede crear ni trabajar con plantillas de ofertas ni con ofertas en Campaign. En lugar de ello, puede utilizar Marketing Operations para crear plantillas de oferta y para crear, modificar, aprobar, publicar o retirar ofertas. Las plantillas de oferta y las ofertas aprobadas pueden publicarse a continuación en Campaign para su uso.

**Nota:** La integración de ofertas es una opción independiente de la integración de campaña. Cuando la integración de campaña está integrada, la integración de ofertas también puede estar habilitada. Si desea más información, consulte "Habilitar la integración de ofertas en Marketing Operations" en la página 54.

## Diferencias entre IBM Marketing Operations integrado y autónomo

Si se ha habilitado la integración de campaña, gestionará los proyectos de campaña en Marketing Operations y aprovechará las características de Campaign que se acoplen más estrechamente. Si también está habilitada la integración de ofertas, puede gestionar los ciclos de vida de las ofertas en Marketing Operations y publicar las ofertas en Campaign.

#### Gestión de proyectos de campañas

Si se ha habilitado la integración de campaña, los usuarios crearán proyectos en Marketing Operations desde las plantillas de proyectos de campaña.

En una instalación autónoma de Marketing Operations, las plantillas de proyectos de campaña no están disponibles para crear proyectos nuevos. En una instalación autónoma, puede crear plantillas de proyecto para utilizarlas para administrar campañas de marketing. Sin embargo, estos objetos no enlazan con una campaña correspondiente ni con una hoja de cálculo de celdas objetivo en Campaign. No hay ninguna integración con ofertas y no se pasan las métricas para contactos y respondedores de campaña.

Con una instalación integrada, los proyectos de campaña tienen iconos y enlaces que inician transferencias de datos con Campaign y que van a y desde la campaña correspondiente de Campaign.

#### Gestión del ciclo de vida de la oferta

Si la integración de campañas está habilitada, también puede habilitar la integración de ofertas. Si se habilita la integración de ofertas (**Configuración** > **Configuración** > **IBM Marketing Software** > **IBM Marketing Platform**), utilice Marketing Operations exclusivamente para la gestión de ciclo de vida de oferta. Puede utilizar Marketing Operations para crear plantillas de oferta y para crear, modificar, aprobar, publicar o retirar ofertas. Las ofertas aprobadas se pueden publicar en Campaign para su uso.

## Problemas de licencia y permiso para la integración de IBM Marketing Operations y IBM Campaign

Cuando Marketing Operations y Campaign están integrados, todas las personas implicadas en el diseño, la creación y la ejecución de la campaña necesitan una licencia de Marketing Operations.

Los miembros de equipo que trabajan de forma exclusiva en Campaign, como, por ejemplo, el desarrollador del diagrama de flujo, necesitan una licencia de Marketing Operations para que puede recibir notificaciones de diagrama de flujo y acceder a campañas. En un entorno integrado, la única manera de acceder a una campaña es a través de Marketing Operations.

Algunas acciones en un proyecto de campaña de Marketing Operations requieren un permiso de Campaign. Puede crear un rol en Campaign que otorgue estos permisos y asigne el rol a los usuarios que trabajan en Marketing Operations. La siguiente tabla lista las acciones y los permisos necesarios:

Tabla 1. Permisos necesarios para acciones de campaña.

La siguiente tabla a dos columnas describe la acción en una columna y los permisos de Campaign necesarios en la segunda columna.

| Acción                               | Permiso de Campaign necesario        |
|--------------------------------------|--------------------------------------|
| Crear campaña enlazada               | Crear campaña                        |
| Actualizar campaña enlazada          | Editar campaña                       |
| Publicar TCS                         | Gestionar celdas objetivo de campaña |
| Obtener estado de ejecución de celda | Gestionar celdas objetivo de campaña |
| Buscar y asignar ofertas en TCS      | Ver resumen de ofertas               |
| Importar métricas                    | Analizar campaña                     |

## Inhabilitar y volver a habilitar la integración

Aunque es posible inhabilitar la integración después de habilitarla, es mejor evitar esta acción si es posible.

#### Inhabilitación de la integración de Marketing Operations-Campaign

Si inhabilita la integración de Marketing Operations y Campaign, Campaign vuelve a su comportamiento y aspecto autónomo. Sin embargo, existen varios aspectos importantes a tener en cuenta:

- Para acceder a los diagramas de flujo asociados a las campañas integradas después de inhabilitar la integración, debe publicar todas las campañas en Marketing Operations antes de desactivar la integración. A continuación, las campañas estarán disponibles en la carpeta de nivel superior en Campaign.
- Si inhabilita la integración, no habrá enlaces de navegación entre los proyectos de campaña y las campañas. Los usuarios pueden seguir accediendo a sus proyectos de campaña, pero los iconos para crear y actualizar las campañas se inhabilitarán. Las opciones para publicar los datos del TCS y obtener el estado de celda no están disponibles. Las plantillas de proyecto de campaña no se incluirán en la lista de plantillas que ven los usuarios.

 Si desea volver a habilitar la integración, póngase en contacto con el soporte técnico de IBM para discutir las implicaciones. Cuando vuelva a habilitar la integración, los cambios realizados en campañas mientras la integración está inhabilitada se sobrescribirán la primera vez que actualice la campaña o publique el TCS desde Marketing Operations.

#### Inhabilitación de la integración de ofertas

Intente evitar inhabilitar la integración de la oferta, ya que esta acción puede provocar datos incoherentes. Por ejemplo, se crea una oferta en Marketing Operations y se publica en Campaign. Después de desactivar la integración de oferta, la oferta se modifica en Campaign. Si vuelve a activarse la integración de oferta, el cambio efectuado en Campaign no se sincroniza con Marketing Operations. Marketing Operations no tendrá la información de oferta actualizada, aunque los datos de la oferta vuelvan a importarse desde Campaign. La transferencia de datos entre los productos es principalmente de un dirección, de Marketing Operations a Campaign.

#### Tareas relacionadas:

"Configuración de los valores de las propiedades para el despliegue integrado" en la página 7

## Integración de Marketing Operations y Campaign

El flujo de trabajo para integrar IBM Marketing Operations yCampaign consta de los pasos siguientes.

#### Acerca de esta tarea

Siga estos pasos para integrar Marketing Operations y Campaign.

#### Procedimiento

- 1. Instale tanto Marketing Operations, como Campaign. Si desea más detalles, consulte las publicaciones *IBM Marketing Operations Guía de instalación* y *IBM Campaign Guía de instalación*.
- 2. Ajuste los valores de configuración para soportar un despliegue integrado. Consulte "Configuración de los valores de las propiedades para el despliegue integrado" en la página 7.
- **3**. Diseñe los atributos, formularios y las plantillas de proyecto de campaña que necesite.

Si la integración de ofertas está habilitada en el sistema, diseñe también las plantillas de oferta utilizando los atributos de oferta. Consulte Capítulo 4, "Ofertas y plantillas de oferta en un sistema integrado", en la página 53.

- 4. Cree los atributos compartidos.
- 5. Cree los formularios y atributos locales, incluido el formulario que contiene la hoja de cálculo de celdas objetivo.
- 6. Cree un archivo de correlación de métricas que asocie los recuentos de contactos y respuestas de Campaign con las métricas de Marketing Operations.
- 7. Cree el proyecto de campaña y las plantillas de oferta.

## Configuración de los valores de las propiedades para el despliegue integrado

Cuando Marketing Operations y Campaign están integrado, puede utilizar Marketing Operations para planificar, crear y aprobar campañas.

#### Acerca de esta tarea

Para los sistemas que permiten la integración de ofertas, las características para la gestión del ciclo de vida de oferta se añaden a Marketing Operations. Consulte "Habilitar la integración de ofertas en Marketing Operations" en la página 54.

Para integrar Marketing Operations y Campaign, establezca las siguientes propiedades.

#### Procedimiento

- 1. En la página Configuración > Configuración, bajo IBM Marketing Software, pulse IBM Marketing Platform.
- 2. Pulse Editar valores y establezca Integración IBM Marketing Operations -Campaign en True. Esta definición permite la integración de forma que puede utilizar Marketing Operations para crear, planificar y aprobar campañas.
- 3. Si la instalación de Campaign tiene varias particiones, puede establecer las propiedades para cada partición donde desee habilitar la integración. Expanda IBM Marketing Software > Campaign > particiones > partición[n] > servidor y pulse interno.
- 4. Pulse Editar valores y establezca MO\_UC\_integration en Yes (Sí). Este valor permite la integración de Marketing Operations-Campaign para esta partición.

**Nota:** Para definir cualquiera de las dos opciones siguientes en Yes, primero debe establecer **MO\_UC\_integration** en **Yes**. Las siguientes opciones se aplican sólo cuando **MO\_UC\_integration** está habilitado.

5. Opcional: Establezca MO\_UC\_BottomUpTargetCells en Yes.

Cuando se ha habilitado **MO\_UC\_integration**, las celdas de TCS que se creen desde Marketing Operations siempre son de arriba-abajo. Para permitir celdas de la hoja de cálculo de celdas objetivo de abajo-arriba para esta partición, defina esta propiedad en **Yes**. Cuando está establecido en **Yes**, las celdas objetivo en sentido descendente y ascendente estarán visibles y estará disponible un control **Obtener celdas en sentido ascendente** en la hoja de cálculo de celdas objetivo de Marketing Operations. Este control consigue las celdas de abajo-arriba que se han creado en Campaign en Marketing Operations. Las celdas de modo ascendente son de sólo lectura en Marketing Operations y no se pueden volver a publicar en Campaign desde Marketing Operations.

6. Opcional: Establezca Legacy\_campaigns en Yes.

Este valor permite acceder a las campañas creadas antes de la integración, incluidas las campañas que se crearon en Affinium Campaign 7.x y se han enlazado a proyectos de Affinium Plan 7.x.

- 7. Repita los pasos del 4 al 6 para otras particiones, según sea necesario.
- 8. Expanda IBM Marketing Software > Marketing Operations > umoConfiguration y pulse campaignIntegration.
- 9. Pulse Editar valores y establezca defaultCampaignPartition.

Cuando Marketing Operations y Campaign están integrados, este parámetro especifica la partición predeterminada de Campaign para utilizar cuando la plantilla del proyecto no define el valor campaign-partition-id. El valor predeterminado es **partition1**.

**10.** Establezca el valor **webServiceTimeoutInMilliseconds** para las llamadas a la API de integración de servicios web.

Este parámetro se utiliza como valor de tiempo de espera para las llamadas a la API de servicios web.

#### Resultados

Siga con los pasos de "Habilitar la integración de ofertas en Marketing Operations" en la página 54.

#### Conceptos relacionados:

"Inhabilitar y volver a habilitar la integración" en la página 5

## Navegación desde una campaña heredada enlazada a un proyecto de Marketing Operations

Las campañas heredadas son campañas que se han creado en IBM Campaign antes de habilitar la integración con IBM Marketing Operations.

#### Acerca de esta tarea

Siga este procedimiento si está utilizando un sistema integrado y desea acceder a campañas que se han creado antes de la integración.

En un entorno integrado, Campaign puede configurarse para acceder a los siguientes tipos de campañas heredadas:

- Campañas creadas en Campaign autónomo (tanto si es en la versión actual como en una versión anterior de Campaign) antes de que se habilitara la integración. Estas campañas no pueden enlazarse a los proyectos de Marketing Operations.
- Las campañas creadas en Affinium Campaign 7.x y enlazadas a proyectos de Affinium Plan 7.x. La funcionalidad de estas campañas no ha cambiado desde la versión 7.x de estos productos, basándose en la correlación de datos entre los atributos en ambos productos.

Puede utilizar Campaign para acceder y trabajar con ambos tipos de campañas heredadas, incluso después de habilitar la integración.

#### Procedimiento

1. Seleccione Campaña > Campañas.

Se abre la página Todas las campañas, visualizando las carpetas y campañas de la partición actual. Solo se listan las campañas heredadas.

Para visualizar campañas creadas con la integración de Marketing Operations–Campaign habilitada, pulse la carpeta **Proyectos de campaña**. Si no hay campañas heredadas o las campañas heredadas no se han habilitado en la configuración, esta página está vacía.

2. Pulse el nombre de la campaña que previamente ha enlazado a un proyecto de Marketing Operations o Affinium Plan.

La campaña se abre en la pestaña Resumen.

- **3**. Pulse el nombre del proyecto en el campo **Elementos padre y Código**. Marketing Operations se abre y muestra la pestaña **Resumen** del proyecto enlazado.
- 4. Para volver a Campaign, pulse el nombre del proyecto en el campo **Proyectos y** solicitudes de soporte en Marketing Operations.

## Documentación y ayuda de Marketing Operations

Hay varias personas de su organización que utilizan IBM Marketing Operations para llevara cabo distintas tareas. La información sobre Marketing Operations está disponible en un conjunto de guías, cada una de ellas va dirigida a miembros del equipo con objetivos concretos y conjuntos de habilidades específicas.

La tabla siguiente describe la información disponible en cada guía.

Tabla 2. Publicaciones del conjunto de documentación de Marketing Operations.

La siguiente tabla a tres columnas describe las tareas en la primera columna, los nombres de las guías en la segunda columna y la audiencia en la tercera columna.

| Si                                                                                                    | Consulte                                                | Audiencia                                                                                                    |
|----------------------------------------------------------------------------------------------------|---------------------------------------------------------|----------------------------------------------------------------------------------------------------|
| <ul> <li>Planifica y gestiona proyectos</li> <li>Establece tareas, hitos y personal<br/>de flujo de trabajo</li> <li>Realiza un seguimiento de los<br/>gastos de los proyectos</li> <li>Obtiene revisiones y aprobaciones<br/>relacionadas con el contenido</li> <li>Genera informes</li> </ul> | IBM Marketing Operations - Guía del<br>usuario          | <ul> <li>Gestores de proyectos</li> <li>Diseñadores creativos</li> <li>Directores de marketing de correo<br/>directo</li> </ul>                          |
| <ul> <li>Diseña plantillas, formularios, atributos y métricas</li> <li>Personaliza la interfaz de usuario</li> <li>Define los niveles y la seguridad de acceso del usuario</li> <li>Implementa características opcionales</li> <li>Configura y ajusta Marketing Operations</li> </ul>           | IBM Marketing Operations - Guía del<br>administrador    | <ul> <li>Gestores de proyectos</li> <li>Administradores de TI</li> <li>Consultores de implementación</li> </ul>                                          |
| <ul> <li>Crea campañas de marketing</li> <li>Planifica ofertas</li> <li>Implementa la integración entre<br/>Marketing Operations y Campaign</li> <li>Implementa la integración entre<br/>Marketing Operations y IBM<br/>Digital Recommendations</li> </ul>                                      | IBM Marketing Operations y IBM , Guía<br>de integración | <ul> <li>Gestores de proyectos</li> <li>Especialistas de la ejecución de<br/>marketing</li> <li>Directores de marketing de correo<br/>directo</li> </ul> |
| <ul> <li>Se informa sobre las características<br/>nuevas del sistema</li> <li>Busca los problemas conocidos y<br/>sus soluciones provisionales</li> </ul>                                                                                                    | IBM Marketing Operations - Notas del<br>release         | Todo el mundo que utiliza Marketing<br>Operations                                                                                                    |

Tabla 2. Publicaciones del conjunto de documentación de Marketing Operations (continuación).

La siguiente tabla a tres columnas describe las tareas en la primera columna, los nombres de las guías en la segunda columna y la audiencia en la tercera columna.

| Si                                                                                                    | Consulte                                                                                                    | Audiencia                                                                                                    |
|----------------------------------------------------------------------------------------------------|----------------------------------------------------------------------------------------------------|----------------------------------------------------------------------------------------------------|
| <ul> <li>Instale la Marketing Operations</li> <li>Configure Marketing Operations</li> <li>Actualice a una versión nueva de<br/>Marketing Operations</li> </ul> | IBM Marketing OperationsGuía de<br>instalación                                                                                                    | <ul> <li>Consultores de implementación de<br/>software</li> <li>Administradores de TI</li> <li>Administradores de base de datos</li> </ul> |
| Cree los procedimientos<br>personalizados para integrar<br>Marketing Operations con otras<br>aplicaciones                                                      | IBM Marketing Operations Integration<br>Module y los JavaDocs de API<br>disponibles al pulsar Ayuda ><br>Documentación del producto en<br>Marketing Operations y, a<br>continuación, descargar el archivo<br>IBM <versión>PublicAPI.zip para la<br/>API SOAP y IBM<versión>PublicAPI-<br/>RestClient.zip para la API REST.</versión></versión>                                                                                                    | <ul> <li>Administradores de TI</li> <li>Administradores de base de datos</li> <li>Consultores de implementación</li> </ul>                 |
| Información acerca de la estructura<br>de la base de datos de Marketing<br>Operations                                                                          | IBM Marketing OperationsEsquema del sistema de origen                                                                                                    | Administradores de base de datos                                                                                                    |
| Necesita más información mientras<br>trabaja                                                                                                    | <ul> <li>Obtenga ayuda y busque o vaya a<br/>las guías de Usuario de Marketing<br/>Operations, Administrador o de<br/>Instalación de Marketing Operations :<br/>pulse Ayuda &gt; Ayuda para esta<br/>página</li> <li>Acceda a todas las publicaciones de<br/>Marketing Operations: pulse Ayuda<br/>&gt; Documentación del producto</li> <li>Acceda a las publicaciones de todos<br/>los productos IBM Marketing<br/>Software: pulse Ayuda &gt; Toda la<br/>documentación de IBM Marketing<br/>Software Suite</li> </ul> | Todo el mundo que utiliza Marketing<br>Operations                                                                                          |

## Capítulo 2. Diseño de plantilla de proyecto de campaña

Puede crear tantas plantillas de proyectos de campaña como desee. Por ejemplo, puede que desee crear una plantilla de proyecto de campaña aparte para cada tipo de campaña que ejecute.

Debe crear una plantilla aparte para cada combinación exclusiva de formularios que necesite. Por ejemplo, si necesita recopilar distinta información para definir sus celdas objetivo para algunas campañas, creará distintas hojas de cálculo de celdas objetivo (TCS). A continuación, asocie cada TCS con una plantilla distinta. De forma similar, si algunos atributos de campaña personalizados son importantes sólo para determinados tipos de campañas, puede crear diferentes plantillas de proyecto de campaña. Puede crear plantillas separadas para controlar los atributos de campaña personalizados, su orden de aparición y su organización en las pestañas.

## Diseño de plantillas de proyecto de campaña, formularios y atributos

Antes de empezar a crear objetos en Marketing Operations, planifique y diseñe las plantillas de proyecto de campaña y los formularios y atributos que necesiten.

El resultado del proceso de diseño es una lista de atributos y formularios para crear y detalles sobre los mismos como, por ejemplo:

- Si un atributo es adecuado para ser utilizado en varios formularios (compartidos) o en un solo formulario (local)
- Si los usuarios realizan la selección entre datos proporcionados por una tabla, una lista de elementos que defina o especifica texto directamente para un atributo
- Qué restricciones son necesarias en el campo de interfaz de usuario y si se debe parametrizar un atributo de oferta (se puede editar) cuando se añade a un formulario, o si se establece en estático o estático oculto

Los atributos de campaña y los atributos de celda deben ser atributos compartidos. Los atributos de formulario y de cuadrícula pueden ser compartidos o locales.

## Hoja de cálculo de celdas objetivo y otros formularios

De forma predeterminada, los proyectos tienen las siguientes pestañas: Resumen, Personas, Flujo de trabajo, Seguimiento, Archivos adjuntos y Análisis. Si el módulo de gestión financiera está instalado, los proyectos también tienen una pestaña Presupuesto.

En un proyecto de campaña, la pestaña Resumen incluye un conjunto de campos para ver información básica de campaña. No puede eliminar o reordenar estas atributos de campaña básicos.

Si desea que los usuarios puedan especificar información adicional sobre el proyecto, debe crear formularios y añadir los formularios a la plantilla de proyecto. Cada formulario se visualiza en la pestaña Resumen o en otra pestaña de los proyectos creados mediante dicha plantilla. Todas las plantillas de proyecto de campaña deben tener un formulario TCS. Otros formularios son opcionales.

#### Apartado Resumen de campaña

Todos los proyectos de campaña contienen una sección **Resumen de campaña** en la pestaña **Resumen**.

La sección **Resumen de campaña** contiene los siguientes atributos de campaña predeterminados:

Tabla 3. Atributos de campaña predeterminados de la sección Resumen de campaña.

La siguiente tabla a dos columnas contiene los atributos en una columna y la descripción del campo en la segunda columna.

| Atributo                         | Descripción del campo                                                          |
|----------------------------------|--------------------------------------------------------------------------------|
| Descripción de la campaña        | Campo de texto                                                                 |
| Fecha de inicio de campaña       | Campo de fecha                                                                 |
| Fecha de finalización de campaña | Campo de fecha                                                                 |
| Objetivo de campaña              | Campo de texto                                                                 |
| Iniciativa de campaña            | Campo de texto                                                                 |
| Política de seguridad de campaña | Lista desplegable con todas las políticas de seguridad definidas para Campaign |

Los atributos de campaña predeterminados no se visualizan en la lista de atributos de campaña en la página Atributos compartidos en Configuración administrativa y no se pueden editar.

#### Hojas de cálculo de celdas objetivo

Una Hoja de cálculo de celdas objetivo (TCS) es un componente de cuadrícula editable que tiene un conjunto de atributos predefinidos. Puede utilizar Hoja de cálculo de celdas objetivo cuando la integración con IBM Marketing Operations-Campaign esté habilitada.

La TCS especifica los datos que deben especificar los usuarios en un proyecto de campaña para definir las celdas objetivo y de control de la campaña. Cada columna de la TCS se corresponde con un atributo. Los valores de los atributos predefinidos, o predeterminados, se pasan automáticamente a Campaign. Además de estos atributos predeterminados, puede añadir un número ilimitado de atributos personalizados a una TCS.

#### Atributos de celda y atributos de cuadrícula

Un TCS puede contener atributos que se pasan a IBM Campaign (atributos de celda) y atributos que se visualizan sólo en IBM Marketing Operations (atributos de cuadrícula).

Utilice atributos de celda para la información que desee pasar a Campaign. Por ejemplo, los valores de atributo que desea incluir en una lista de salida, en el historial de contacto o en el informe, deben crearse como atributos de celda.

Utilice los atributos de cuadrícula para descripciones, cálculos y datos que no se necesiten en Campaign.

#### Hojas de cálculo de celdas objetivo y formularios

Puede añadir una TCS a un formulario creando una nueva cuadrícula editable e identificándola como una TCS. (El formulario puede contener otros atributos además del TCS.) Cuando coloca un componente de cuadrícula de TCS en un formulario, contiene los atributos de celda predeterminados. No se pueden suprimir los atributos predeterminados.

#### Transfiera los datos de atributo de ceda

Cuando un usuario enlaza una celda de diagrama de flujo a la fila de la TCS, los valores de datos proporcionados para los atributos predeterminados se pasan automáticamente a Campaign. Los atributos de celda personalizada están disponibles automáticamente en Campaign como campos generados de IBM Campaign en los procesos de contactos. Para obtener detalles sobre los campos generados, consulte el *Manual del usuario de IBM Campaign*.

#### Hoja de cálculo de celdas objetivo y plantillas

Cada plantilla de proyecto de campaña puede contener solo una TCS.

## Atributos de celda predeterminados para hojas de cálculo de celdas objetivo

Todas las cuadrículas de TCS incluyen los atributos de celda predefinidos de forma predeterminada. Estos atributos están disponibles específicamente para su uso en una cuadrícula de TCS y no se visualizan en la página Atributos compartidos.

A continuación se proporcionan descripciones de cómo se muestran estos atributos a los usuarios en un proyecto de campaña.

Tabla 4. Atributos de celda predeterminados.

La siguiente tabla a tres columnas describe los nombres de celda en la primera columna, los requisitos de publicación en la segunda columna y su descripción en la tercera columna.

| Nombre                 | ¿Necesario para<br>publicar la<br>TCS? | Descripción                                                                                                    |
|------------------------|----------------------------------------|----------------------------------------------------------------------------------------------------|
| Nombre de<br>celda     | Sí                                     | Campo de texto.                                                                                                    |
| Código de celda        | No                                     | Campo de texto.                                                                                                    |
| Descripción            | No                                     | Campo de texto.                                                                                                    |
| Es celda de<br>control | Sí                                     | Lista desplegable con las opciones Sí y No.                                                                                                    |
| Celda de<br>control    | No                                     | Lista desplegable de celdas de control.                                                                                                    |
| Ofertas<br>asignadas   | No                                     | Control de selección que puede utilizar para seleccionar<br>una o varias ofertas o listas de ofertas.                                                                           |
| Está aprobado          | No                                     | Lista desplegable con las opciones Sí y No. Esta<br>columna se incluye solo si <b>Se requiere aprobación</b> no<br>está seleccionado en la plantilla de proyecto de<br>campaña. |
| Diagrama de<br>flujo   | No                                     | Campo de sólo lectura que muestra el nombre del<br>diagrama de flujo en el que se utiliza la celda.                                                                             |

Tabla 4. Atributos de celda predeterminados (continuación).

La siguiente tabla a tres columnas describe los nombres de celda en la primera columna, los requisitos de publicación en la segunda columna y su descripción en la tercera columna.

| Nombre               | ¿Necesario para<br>publicar la<br>TCS? | Descripción                                                                                                    |
|----------------------|----------------------------------------|----------------------------------------------------------------------------------------------------|
| Última<br>ejecución  | No                                     | Campo de sólo lectura que muestra la fecha y hora en<br>que se ejecutó por última vez el diagrama de flujo que<br>contiene esta celda.                                                                   |
| Recuento real        | No                                     | Campo de sólo lectura que muestra el recuento de la<br>última ejecución de esta celda (recuento de los ID de<br>audiencia exclusivos en la celda)                                                        |
| Tipo de<br>ejecución | No                                     | Campo de sólo lectura que muestra el tipo de ejecución<br>de la última ejecución del diagrama de flujo que<br>contiene esta celda (producción o prueba; diagrama de<br>flujo, rama o cuadro de proceso). |

Después de añadir una cuadrícula de TCS, puede editar el Nombre de visualización del atributo, la Descripción y algunas otras propiedades de los atributos de celda individuales. No puede editar los atributos predefinidos de estas propiedades:

- Categoría de atributo
- Tipo de atributo
- Nombre interno del atributo
- Nombre de visualización del atributo
- Nombre de columna de base de datos de atributo
- Se puede agrupar por
- Tipo de elemento de formulario
- Conducta especial

## Diseño de plantillas de oferta

Si la integración de ofertas está habilitada, puede crear plantillas de oferta en Marketing Operations para guiar a los usuarios en la creación de ofertas. Para trabajar con las plantillas de oferta, diseñe primero las plantillas y, a continuación, cree los atributos de oferta personalizados y los formularios utilizados para crearlos.

#### Acerca de esta tarea

**Nota:** Si desea más información sobre cómo administrar y utilizar ofertas, consulte las guías de Campaign para administradores y usuarios.

#### Procedimiento

- Cuando esté preparado para crear una plantilla de oferta, seleccione Configuración > Configuración de Marketing Operations > Configuración de plantilla > Plantillas.
- 2. Complete las opciones de la sección Plantillas de oferta.
- **3**. Puede importar desde Campaign cualquier plantilla de oferta, atributos, ofertas, listas de ofertas y carpetas de ofertas existentes.

### Inclusión de categorías de IBM Digital Recommendations

En IBM Marketing Operations, los administradores pueden configurar plantillas de ofertas para rellenar los datos de categorías que utiliza IBM Digital Recommendations.

#### Antes de empezar

El servidor que aloja a Marketing Operations debe tener habilitada la conexión de internet. Cuando los usuarios crean ofertas a partir de esas plantillas, eligen un ID de cliente e ID y nombres de categoría de las listas en lugar de tenerlos que escribir manualmente.

Para implementar esta característica en una plantilla de oferta:

#### Procedimiento

- 1. Seleccione la casilla de verificación Utilizar integración de oferta.
- 2. Proporcione el URL para Digital Recommendations.

**Nota:** Cuando los usuarios crean instancias de ofertas desde esta plantilla, no cambie el URL proporcionado.

 Especifique los ID de cliente: puede indicar valores y, a continuación, Añadir estos valores o puede Importar los valores de una lista definida anteriormente. Consulte "Definir la lista de clientes".

#### Resultados

Cuando los usuarios crean una oferta a partir de una plantilla que se ha configurado de esta forma, seleccionan un ID de cliente de la lista de valores que se han suministrado. La lista de los nombres e ID de categoría para el cliente seleccionado se llena directamente a partir de Digital Recommendations.

#### Definir la lista de clientes

La interfaz de usuario de Marketing Operations presenta varios controles de cuadro de lista que los administradores pueden configurar con opciones personalizadas.

#### Acerca de esta tarea

**Nota:** Para obtener más información sobre las listas definidas, consulte el capítulo sobre "Definición de las opciones de lista" en la publicación *IBM Marketing Operations - Guía del administrador*.

Para definir una lista de los ID y nombres de cliente que está utilizando una implementación de IBM Digital Recommendations, realice el paso siguiente.

#### Procedimiento

Seleccione **Configuración** > **Definiciones de lista** > **Clientes de Coremetrics**.

## Diseño de atributos

Cada elemento de información que los usuarios pueden especificar para un proyecto tiene un atributo correspondiente en un pestaña de la plantilla.

### Acerca de esta tarea

Para incluir información en los informes de rendimiento de campaña, celda u oferta, asegúrese de que se haya recopilado esta mediante un atributo correspondiente. La información se pasa a Campaign mediante un atributo de campaña, celda o de oferta.

Las plantillas de proyecto de campaña pueden incluir las siguientes categorías de atributo:

#### Procedimiento

- Para obtener la información que se utiliza únicamente en Marketing Operations en un formulario fuera de una cuadrícula, utilice los atributos de formulario.
- Para la información que se utiliza únicamente en Marketing Operations en un formulario dentro de una cuadrícula, incluidas las cuadrículas de TCS, utilice atributos de cuadrícula.
- Para la información que se comparte con Campaign y que aparece en un formulario fuera de una cuadrícula, utilice los atributos de campaña.
- Para la información que se comparte con Campaign y que aparece en un formulario dentro de la cuadrícula de TCS, utilice los atributos de celda.
- Para los sistemas que también integran ofertas, utilice atributos de oferta para recopilar información de oferta para compartir con Campaign. Los atributos de oferta se sincronizan con Campaign cuando una oferta que los utiliza se publica en Campaign.
- Para ver o definir atributos compartidos, elija Configuración > Configuración de Marketing Operations > Configuración de plantillas > Atributos compartidos. Puede crear todos los atributos de campaña, celda y oferta como atributos compartidos. Puede crear los atributos de cuadrícula y formulario como locales, si son relevantes sólo para un único formulario, o compartidos si tiene previsto utilizarlos en varios formularios.

**Nota:** Los atributos estándar predeterminados no se pueden editar y no aparecen listados en la página Atributos compartidos. Por ejemplo, los atributos de celda predeterminados aparecen en todas las hojas de cálculo de celdas objetivo, pero no aparecen listados en la página Atributos compartidos.

#### Atributos de campaña

Cuando se integran IBM Marketing Operations u Campaign, cree atributos de campaña personalizados en Marketing Operations. Todos los atributos de campaña están compartidos. Utilice Marketing Operations para añadirlos a los formulario que conforman las plantillas de proyectos de campañas.

Cuando los usuarios crean la campaña enlazada a un proyecto de campaña a partir de una plantilla que incluye atributos de campaña personalizados, los atributos correspondientes se crean en Campaign. Si los usuarios cambian los datos que introducen en un campo creado por un atributo de campaña después de crear la campaña enlazada, deben actualizar la campaña para enviar la nueva información a Campaign. Debe utilizar las descripciones de atributos de campaña y las descripciones de formularios para informar a los usuarios sobre los campos que necesitan para actualizar la campaña.

#### Atributos de celda

Los atributos de celda son los atributos de IBM Marketing Operations que se correlacionan conIBM Campaign para utilizarlos en las hojas de cálculo de celdas objetivo. Marketing Operations incluye un conjunto de atributos de celda predeterminados que se incluyen en cada TCS.

También puede crear atributos de celda personalizados en Marketing Operations. Cuando los usuarios crean la campaña enlazada a un proyecto de campaña a partir de una plantilla que incluye atributos de celda personalizados, los atributos de celda correspondientes se crean automáticamente en Campaign.

#### Atributos de ofertas

Cuando la integración de ofertas está habilitada, se suministra un conjunto de atributos de oferta estándar Marketing Operations que se corresponden con los atributos estándar de Campaign. También pueden crearse atributos de ofertas en Marketing Operations.

Todos los atributos de ofertas son atributos compartidos.

Para trabajar con atributos de oferta, seleccione **Configuración > Configuración de Marketing Operations > Configuración de plantilla > Atributos compartidos**.

#### Atributos de oferta estándar:

La tabla siguiente muestra los atributos de oferta que están disponibles en sistemas Marketing Operations que permiten la integración de ofertas.

| Nombre de visualización<br>del atributo | Nombre interno del<br>atributo* | Tipo de atributo    |
|-----------------------------------------|---------------------------------|---------------------|
| Prom. Ingresos de respuesta             | AverageResponseRevenue          | Moneda              |
| Canal                                   | Canal                           | Selección única     |
| Tipo de canal                           | ChannelType                     | Selección única     |
| Coste por oferta                        | CostPerOffer                    | Moneda              |
| URL creativo                            | CreativeURL                     | URL creativo        |
| Fecha efectiva                          | EffectiveDate                   | Selección de fecha  |
| Fecha de caducidad                      | ExpirationDate                  | Selección de fecha  |
| Duración de caducidad                   | ExpirationDuration              | Flotante            |
| Coste de cumplimiento                   | FulfillmentCost                 | Moneda              |
| ID de punto de interacción              | UACInteractionPointID           | Flotante            |
| Punto de interacción                    | UACInteractionPointName         | Texto - Línea única |
| Coste fijo de oferta                    | OfferFixedCost                  | Moneda              |

Tabla 5. Atributos de oferta estándar

\*En sistemas Marketing Operations que permiten la integración de ofertas, los nombres internos de atributo se almacenan como todo el texto en minúsculas.

#### Opciones de comportamiento del atributo de oferta:

Cuando los administradores importan un atributo de oferta en un formulario, seleccionan su comportamiento y proporcionan un valor predeterminado.

Las opciones de comportamiento de un atributo de oferta son:

- Parametrizado, lo que significa que el atributo es un campo obligatorio en la interfaz de usuario. Los usuarios pueden aceptar el valor predeterminado o suministre un valor distinto.
- Estático, que significa que el atributo es un campo opcional en la interfaz de usuario. Los usuarios pueden aceptar el valor predeterminado, proporcione un valor diferente, o deje el campo con un valor nulo.
- Estático oculto, lo que significa que el atributo y el valor no se muestran a los usuarios. Los atributos estáticos ocultos y sus valores se pueden incluir en informes.

Estas opciones de comportamientos corresponden a las formas en las que puede utilizar ofertas en Campaign. Si desea más información sobre estas opciones, consulte la publicación *IBM Campaign Guía del administrador*.

Para definir el comportamiento de un atributo de oferta en un formulario, al importar los atributos en un formulario, seleccione Estático, Oculto o Atributos parametrizados y, a continuación, pulse el nombre del atributo y pulse >>.

#### Atributo de oferta URL creativo:

Un "URL creativo" es un enlace a un activo digital como, por ejemplo, un logotipo de producto, una imagen de marca, un documento de investigación de marketing o una plantilla de documentos. Cuando una plantilla de oferta incluye la oferta de atributo suministrada por el sistema URL creativo, los usuarios seleccionan un activo digital de las bibliotecas de activos de Marketing Operations para incluirlo en cada oferta.

El atributo de oferta URL creativo es un atributo compartido suministrado por el sistema con las características siguientes.

- Cuando los administradores trabajan con definiciones de formulario en Marketing Operations, pueden importar el atributo compartido URL creativo como parametrizado, estático u oculto. Si el URL creativo está parametrizado, es necesario un valor de activo en la definición de formulario y las correspondientes instancias de la oferta.
- El atributo URL creativo tiene su propio tipo de atributo. En la interfaz de usuario, el tipo de atributo URL creativo presenta un campo y un botón **Seleccionar** asociado. Los usuarios pulsan **Seleccionar** para elegir un activo existente o para añadir un activo. El nombre del activo se visualiza en el campo asociado.
- Cuando los administradores exportan o importan un formulario o una plantilla de oferta, tanto el sistema de origen como el de destino deben estar ejecutando la misma versión de Marketing Operations. Los archivos de exportación e importación utilizan un nombre de campo interno digitalasset para el atributo URL creativo.
- Cuando los administradores configuran alertas personalizadas, el atributo URL creativo se puede incluir como variable. El texto del mensaje muestra el nombre del activo.
- Los usuarios pueden incluir columnas para el atributo URL creativo en la página de lista **Operaciones > Ofertas**.
- En la página de lista **Operaciones > Ofertas**, los usuarios pueden utilizar el atributo URL creativo para buscar ofertas. La búsqueda utiliza el nombre de activo.

• Cuando los usuarios crean una lista de ofertas inteligentes, pueden incluir el atributo URL creativo en las condiciones. La condición utiliza el nombre de activo para devolver resultados.

#### Atributos de campaña, celda y oferta

Sólo los tipos de atributos que existen en IBM Marketing Operations y IBM Campaign están disponibles para los atributos de campaña y celda.

Para los sistemas que también integran ofertas, se aplica la misma restricción a los atributos de ofertas con la excepción siguiente: cuando se publican en Campaign, el tipo de atributo para el atributo de oferta URL creativo cambia a Campo de texto - Cadena.

| Tipo de atributo                           | Atributos de<br>campaña | Atributos de celda | Atributos de<br>ofertas |
|--------------------------------------------|-------------------------|--------------------|-------------------------|
| Texto – Línea única                        | X                       | Х                  | Х                       |
| Texto – Múltiples líneas                   | Х                       | Х                  | Х                       |
| Selección única                            | X                       |                    | Х                       |
| Selección única – Base de datos            | X                       |                    | Х                       |
| Selección múltiple – Base de datos         |                         |                    |                         |
| Sí o no                                    | X                       | Х                  |                         |
| Selección de fecha                         | X                       | Х                  | Х                       |
| Entero                                     | Х                       | Х                  |                         |
| Decimal                                    | Х                       | Х                  | Х                       |
| Dinero                                     | X                       | Х                  | Х                       |
| Selección de usuario                       |                         |                    |                         |
| Origen de datos externos                   |                         |                    |                         |
| Calculado                                  | Х                       | Х                  | Х                       |
| Campo de URL                               |                         |                    |                         |
| Referencia de objeto de selección única    |                         |                    |                         |
| Referencia de objeto de selección múltiple |                         |                    |                         |
| Imagen                                     |                         |                    |                         |
| URL creativo                               |                         |                    | Х                       |

Tabla 6. Tipos de atributo para la campaña, celda y atributos de oferta en Marketing Operations

**Nota:** Para atributos que tiene el tipo de atributo Selección única – Base de datos, IBM Marketing Operations pasa el valor de búsqueda (no el valor de visualización) de la selección a IBM Campaign. Determine el valor de búsqueda y el valor de visualización cuando cree la tabla de búsqueda.

No hay tipo de atributo en Marketing Operations que corresponda a la "Lista desplegable modificable" que está disponible para los atributos personalizados en la IBM Campaign autónoma.

## Creación y habilitación de un atributo compartido

Puede crear y habilitar un atributo compartido mediante la función de atributos compartidos de Marketing Operations.

### Procedimiento

- 1. Seleccione Configuración > Configuración de Marketing Operations.
- 2. Pulse Configuración de plantilla.
- 3. Pulse Atributos compartidos.

La página que aparece contiene una sección para cada categoría de atributo compartido.

- 4. Pulse **Crear una** *<categoría>* **Atributo** para el atributo que desea crear. Se abre el diálogo Crear un nuevo atributo compartido.
- 5. Suministre valores para definir el atributo.
- 6. Pulse **Guardar y salir** para crear el atributo y volver a la página Atributos compartidos o pulse **Guardar y crear otro** para crear el atributo y especificar valores para otro nuevo atributo.

Puede seleccionar una categoría de atributo nueva.

7. En la página Atributos compartidos, pulse **Habilitar** en la fila de cada atributo nuevo para que esté disponible para su uso en un formulario.

## Creación de una hoja de cálculo de celda objetivo

Puede crear una hoja de cálculo de celda objetivo siguiendo estos pasos.

#### Antes de empezar

Antes de crear una TCS, debe crear cualquier atributo de celda personalizado que desea incluir. Los atributos de celda se correlacionan con IBM Campaign y sólo pueden crearse como atributos compartidos.

#### Procedimiento

- 1. Seleccione Configuración > Configuración de Marketing Operations.
- 2. En Otras opciones, pulse Configuración de plantilla.
- 3. En Componentes de plantilla, pulse Formularios.
- 4. En la página Definiciones de formulario, pulse **Crear formulario nuevo**. Se muestra la interfaz Editor de formularios.
- 5. Complete la pestaña Propiedades de formulario y pulse **Guardar cambios**. Se muestra la pestaña Añadir un elemento.
- 6. Pulse Crear nueva cuadrícula. Se abre el diálogo Crear nueva cuadrícula.
- 7. En la lista desplegable **Tipo de cuadrícula**, seleccione **Vista de cuadrícula** editable.
- 8. Marque la casilla Es TCS.
- Complete las opciones que quedan y pulse Guardar y salir.
   En la pestaña Añadir un elemento, pulse para expandir la lista de Atributos de formulario. Se muestra el componente de la cuadrícula de TCS.
- 10. Para añadir una cuadrícula de TCS a un formulario, debe colocarla dentro de un grupo. Si el formulario no contiene ya un grupo para la cuadrícula, pulse y arrastre **Cabecera de grupo de atributos** al área de diseño de formularios y a continuación nómbrelo según corresponda.
- **11**. En la lista de **Elementos de formulario**, pulse y arrastre su componente de cuadrícula de TCS y suéltelo en el grupo.

Los atributos de celda predeterminados aparecen en la cuadrícula.Consulte "Atributos de celda predeterminados para hojas de cálculo de celdas objetivo" en la página 13.

- **12.** Añada los atributos que desea incluir en la TCS. Puede realizar cualquiera de los pasos siguientes.
  - Importe atributos de celda personalizados y añádalos a la TCS para crear más columnas. Estas columnas se pasan a IBM Campaign.
  - Cree o importe atributos de cuadrícula y añádalos a la TCS para crear más columnas. Estas columnas se visualizan solo en IBM Marketing Operations.
- **13**. Pulse **Guardar y salir** para guardar la TCS y volver a la página de la lista Definiciones de formulario.

## Compartir datos de contacto y respuesta de IBM Campaign con Marketing Operations

Para que los usuarios puedan importar recuentos de contactos y respuestas en Marketing Operations, debe correlacionar los tipos de respuesta y recuento de contactos con las métricas de Marketing Operations.

**Nota:** Campaign pasa datos a Marketing Operations para un único nivel de audiencia que se correlaciona con las tablas de sistema UA\_ContactHistory, UA\_ResponseHistory yUA\_DtlContactHist. El nivel de audiencia puede ser cualquier nivel de audiencia, con cualquier número de campos claves de audiencia de cualquier tipo de dato o nombre. Para obtener detalles sobre los niveles de audiencia, consulte la documentación de Campaign.

Los tipos de respuesta se almacenan en la tabla del sistema UA\_UsrResponseType en la base de datos deCampaign. Para correlacionar una métrica a un tipo de respuesta, debe conocer el nombre del tipo de respuesta.

Las correlaciones se almacenan en un archivo XML.

## Correlación de los recuentos de contactos y respuestas de IBM Campaign a métricas de Marketing Operations

Si quiere que los usuarios puedan importar recuentos de contactos y respuestas en Marketing Operations, debe correlacionar los tipos de respuesta y los recuentos de contactos a las métricas de Marketing Operations.

#### Acerca de esta tarea

**Nota:** Campaign pasa datos a Marketing Operations para un único nivel de audiencia que se correlaciona con las tablas de sistema UA\_ContactHistory, UA\_ResponseHistory yUA\_DtlContactHist. El nivel de audiencia puede ser cualquier nivel de audiencia, con cualquier número de campos claves de audiencia de cualquier tipo de dato o nombre. Para obtener detalles sobre los niveles de audiencia, consulte la documentación de Campaign.

Los tipos de respuesta se almacenan en la tabla del sistema UA\_UsrResponseType en la base de datos deCampaign. Para correlacionar una métrica a un tipo de respuesta, debe conocer el nombre del tipo de respuesta.

Las correlaciones se almacenan en un archivo XML.

#### Procedimiento

 En Campaign, modifique la lista de tipos de respuesta en la tabla UA\_UsrResponseType si es necesario para incluir los tipos de respuestas a los que desee realizar seguimiento.

- 2. Edite el archivo de métricas de Marketing Operations que va a utilizar el sistema para incluir métricas que correspondan al recuento de contactos y los tipos de respuesta.
- **3**. Cree un archivo de correlación que asocie las métricas de Marketing Operations con el recuento de contactos y los tipos de respuesta.
- 4. Añada el archivo de correlación a Marketing Operations.
- 5. Cree una plantilla de campaña y seleccione el archivo de correlación de la lista desplegable **Correlación de datos de métrica**.

#### Resultados

Los datos de contacto y de respuesta se correlacionan con las métricas de todos los proyectos creados utilizando dicha plantilla.

## Archivo de correlación de datos de métricas

Debe definir las métricas para correlacionar los datos.

El archivo de correlación de datos de métricas utiliza los elementos de contenedor <metric-data-mapping> y </metric-data-mapping>.

La siguiente línea del archivo de correlación debe ser como se indica a continuación:

```
<datasource type="webservice">
    <service-url>CampaignServices</service-url>
</datasource>
```

Las correlaciones reales deben contenerlas los elementos <metric-data-map> y </metric-data-map>.

#### metric

Utilice el elemento <metric> para definir la métrica en una correlación. El elemento <metric> no tiene ningún valor, pero debe contener el elemento hijo <data-map-column>. El elemento <metric> tiene los atributos siguientes:

| Atributo     | Descripción                                                                                                    |
|--------------|----------------------------------------------------------------------------------------------------|
| id           | Nombre interno de la métrica                                                                                                    |
| dimension-id | Número de la columna en la que el valor de Campaign debe<br>sustituirse. Las columnas se enumeran de izquierda a derecha. La<br>primera columna es la 0. |

#### data-map-column

Utilice el elemento <data-map-column> para definir el origen de datos (recuento de contactos o un tipo de respuesta) en una correlación. El elemento <data-map-column> debe contenerlo el elemento <metric> que define la métrica con la que se correlaciona el recuento de contacto o este tipo de respuesta. El elemento <data-map-column> no tiene valor, pero tiene los atributos siguientes:

| Atributo | Descripción                                                                                                    |
|----------|----------------------------------------------------------------------------------------------------|
| id       | Origen de datos que se correlaciona con la métrica. Para el recuento de contactos, utilice contactcount. Para un tipo de respuesta, utilice responsecount_< <i>ResponseTypeName&gt;</i> . |

| Atributo | Descripción                            |
|----------|----------------------------------------|
| type     | Este valor debería ser siempre number. |

## Adición de archivos de correlación de datos

Utilice un editor de texto o XML para crear o editar un archivo de correlación de datos. Una vez que tenga un archivo de correlación de datos, añádalo a Marketing Operations.

## Acerca de esta tarea

### Procedimiento

- 1. Seleccione Configuración > Marketing Operations Configuración.
- 2. Pulse Configuración de plantilla > Correlación de datos.
- 3. Pulse Añadir correlación de datos.

Se abre el cuadro de diálogo Cargar correlación de datos.

- 4. Escriba un nombre para el archivo de correlación de datos.
- 5. Examine el archivo XML que define la correlación de datos.
- 6. Pulse Continuar.

## Edición de archivos de correlación de datos

Si desea actualizar un archivo de correlación de datos, debe editar primero el archivo XML y volverlo a cargar luego en Marketing Operations.

### Procedimiento

- 1. Abra el archivo XML de correlación de datos en un editor de texto y realice los cambios.
- 2. Seleccione Configuración > Marketing Operations Configuración.
- **3**. Pulse Configuración de plantilla > Correlación de datos.
- Pulse el nombre de archivo que esté actualizando. Se abre el diálogo Actualizar correlación de datos.
- 5. Seleccione Archivo y busque el archivo XML.
- 6. Pulse Continuar.

Se le solicita que sobrescriba el archivo existente.

7. Pulse Guardar para sobrescribir el archivo existente con la nueva versión.

## Definiciones de correlación de datos

La página Definiciones de correlación de datos correlaciona datos entre proyectos de campaña en Marketing Operations y campañas en Campaign, . Utilice el enlace **Correlación de datos** de la página Configuración de plantilla para configurar la correlación de datos.

La página Definiciones de correlación de datos contiene las siguientes columnas:

| Columna | Descripción                                 |
|---------|---------------------------------------------|
| Nombre  | Nombre del archivo de correlación de datos. |

| Columna       | Descripción                                                                                                    |
|---------------|----------------------------------------------------------------------------------------------------|
| Тіро          | <b>Importación de métricas de campaña</b> : Correlaciona las métricas de proyecto de Marketing Operations con los recuentos de contactos y respuestas de Campaign.<br>Si tiene archivos de correlación de versiones anteriores, puede ver otros valores en la columna Tipo. |
| Utilizada por | Lista de plantillas que utilizan la correlación de datos.                                                                                                    |

**Nota:** No puede crear un archivo de correlación en Marketing Operations. Utilice un editor de texto o XML para crear y editar el archivo de correlación necesario.

## Plantillas de proyectos de campañas

Si IBM Marketing Operations está integrado conIBM Campaign, las plantillas de proyectos de campaña le guiarán en la creación de un proyecto de campaña. Los proyectos de campaña integran las características de planificación y gestión de proyectos de Marketing Operations con las características de desarrollo de campañas de Campaign.

Indica que una plantilla es una plantilla de proyecto de campaña al crear la plantilla de proyecto. En los sistemas integrados, todas las nuevas plantillas de proyecto incluyen una pestaña Campaña en la que puede completar las opciones de la pestaña Campaña de la plantilla. A continuación, debe especificar una hoja de cálculo de celdas objetivo. Si desea importar las métricas de respuesta y contacto de Campaign, debe especificar un archivo de correlación de métricas.

## Creación de plantillas de proyecto de campaña

En IBM Marketing Operations y IBM Campaign integrados, puede utilizar proyectos de campaña para acceder a la información de Campaign en Marketing Operations.

#### Antes de empezar

Para poder crear una plantilla de proyecto de campaña, debe crear el formulario de TCS. Si desea incluir atributos de campaña personalizados o un archivo de correlación de métricas en la plantilla, créelos antes de crear la plantilla.

#### Procedimiento

- 1. Seleccione Configuración > Configuración de Marketing Operations.
- 2. En Otras opciones, pulse **Configuración de plantillas** > **Plantillas**.
- 3. En la sección Plantillas de proyecto, pulse Añadir plantilla.
- 4. Complete la pestaña Propiedades y pulse Guardar cambios.
- 5. Pulse la pestaña **Campaña** y seleccione la casilla de verificación **Plantilla de proyecto de campaña**.
- Complete los campos restantes en la ficha Campaña y pulse Guardar cambios. Si desea que sea necesaria la aprobación de TCS, seleccione la casilla de verificación Se requiere aprobación. Consulte "Aprobación de TCS" en la página 49.
- 7. Complete las pestañas restantes y guárdelas todas. Si desea más información sobre estas fichas y la creación de plantillas, consulte sobre cómo crear o editar una plantilla en la publicación *IBM Marketing Operations Guía del administrador*.

La plantilla aparece en la lista de las plantillas de proyecto en la página Plantillas.

8. Pulse **Habilitado** en la fila para hacer que la plantilla esté a disposición de los usuarios cuando crean proyectos.

## Pestaña Campaña de plantilla de proyecto para la comunicación con Campaign

Utilice esta pestaña para configurar la comunicación de IBM Marketing Operations a IBM Campaign si la integración está habilitada.

**Nota:** Después de que un usuario cree un proyecto a partir de una plantilla, no se puede cambiar una plantilla que no sea de campaña a una plantilla de campaña o viceversa: la opción **Plantilla de proyecto de campaña** en esta pestaña está inhabilitada.

Después de que se utilice una plantilla de campaña para crear un proyecto, la única opción de esta pestaña que se puede cambiar es el valor **Correlación de datos de métricas**. Para cambiar cualquiera de las otras opciones, primero debe suprimir todos los proyectos que se han creado a partir de esta plantilla.

La pestaña Campaña contiene los valores siguientes.

| Campo                                                 | Descripción                                                                                                    |
|-------------------------------------------------------|----------------------------------------------------------------------------------------------------|
| Plantilla de<br>proyecto de<br>campaña                | Marque esta casilla de verificación para marcar esta plantilla como<br>plantilla de proyecto de campaña y mostrar los demás campos de<br>integración de la campaña.                                                                                    |
| Formulario TCS                                        | Seleccione el formulario que contiene la hoja de cálculo de celdas<br>objetivo que se utilice para proyectos creados a partir de esta plantilla.<br>La lista desplegable contiene todos los formularios publicados que<br>contienen un TCS.            |
| Correlación de<br>datos de métricas                   | El archivo XML que contiene la correlación de datos para enviar<br>métricas de una campaña de IBM Campaign a un proyecto de IBM<br>Marketing Operations para la creación de informes.                                                                  |
| Nombre de<br>visualización de<br>formulario de<br>TCS | El nombre de visualización del formulario seleccionado en la pestaña<br>TCS.                                                                                                    |
| ID de partición                                       | Identifica la partición de la instancia de IBM Campaign en la cual se<br>deben crear las campañas que corresponden a los proyectos de<br>campaña creados utilizando esta plantilla.                                                                    |
|                                                       | El valor predeterminado es <b>partición1</b> , que es correcto si Campaign<br>está instalado en una única partición. Si Campaign está instalado en<br>varias particiones, se puede especificar la partición que se utiliza para<br>crear las campañas. |
|                                                       | Puede especificar cualquier partición de Marketing Operations.<br>Asegúrese de que especifica una partición a la que pueda acceder y<br>para la que la integración esté habilitada.                                                                    |
|                                                       | Para obtener más información sobre la configuración de particiones de Campaign, consulte la publicación <i>IBM Campaign Guía de instalación</i> .                                                                                                    |

Tabla 7. Campos de la pestaña Campaña para plantillas de proyecto

| Campo                                                         | Descripción                                                                                                    |
|---------------------------------------------------------------|----------------------------------------------------------------------------------------------------|
| Mostrar la<br>pestaña TCS en<br>solicitud                     | Seleccione la casilla de verificación para mostrar el TCS cuando la plantilla se utiliza para solicitar un proyecto. Si la casilla de verificación no está seleccionada, el TCS sólo aparece en los proyectos de campaña y no en las solicitudes.                                                                                                    |
| Aprobación<br>necesaria                                       | Marque la casilla de verificación para que sea necesaria la aprobación<br>de todas las celdas objetivo creadas en la plantilla. Si no está<br>seleccionada, la cuadrícula de TCS no muestra la columna <b>aprobación</b><br>o <b>aprobar todo</b> y <b>rechazar todo</b> .                                                                                                    |
|                                                               | <b>Nota:</b> Como parte de la actualización a la versión 8.2, la opción <b>Aprobación necesaria</b> no está marcada para ninguna plantilla de campaña actualizada.                                                                                                    |
|                                                               | Para obtener más información, consulte el apartado "Aprobación de TCS" en la página 49.                                                                                                    |
| Copiar atributos<br>de proyecto en<br>atributos de<br>campaña | Marque la casilla de verificación para copiar automáticamente la<br>información de proyecto en la campaña cuando los usuarios pulsen<br><b>Finalizar</b> para crear proyectos de campaña. Si no se marca esta casilla<br>de verificación, los usuarios pueden pulsar en el enlace <b>Copiar</b><br><b>atributos de proyecto en atributos de campaña</b> para copiar los datos<br>cuando creen una instancia de proyecto de campaña. De forma<br>predeterminada, la casilla de verificación no está seleccionada. |

Tabla 7. Campos de la pestaña Campaña para plantillas de proyecto (continuación)

## Copiar automáticamente la información desde Marketing Operations a Campaign

Puede configurar plantillas de proyecto de campaña que copien automáticamente información de proyecto de proyectos a campañas. Puede copiar automáticamente la descripción, fecha de inicio y fecha de finalización de forma que no deba especificar esta información dos veces.

#### Acerca de esta tarea

Cuando cree una plantilla de proyecto de campaña, seleccione la opción **Copiar atributos de proyecto en atributos de campaña** para copiar automáticamente los atributos de proyecto en la campaña.

Si la opción **Copiar atributos de proyecto en atributos de campaña** de la plantilla no está seleccionada, puede copiar la información con una sola pulsación en la instancia de objeto. Al crear instancias utilizando plantillas sin seleccionar la opción, el enlace **Copiar atributos de proyecto en atributos de campaña** copia los atributos de proyecto en la campaña.

#### Procedimiento

- 1. Cree una instancia del proyecto de campaña.
- Cumplimente la información del proyecto: descripción, fecha de inicio y finalización y política de seguridad.
- 3. Si no está seleccionado todavía, pulse **Copiar atributos de proyecto en atributos de campaña**.
- 4. Pulse Finalizar o Siguiente.

#### Resultados

Los atributos de campaña se rellenan automáticamente con los valores de los atributos de proyecto correspondientes.

## Marketing Operations y el paquete de informes de integración de Campaign

Marketing Operations y el paquete de informes de integración de Campaign contienen varios informes IBM Cognos que consultan y visualizan información de ambas tablas, la del sistema Campaign y la del sistema Marketing Operations.

Este paquete de informes depende del paquete de informes de Campaign porque los segmentos de Campaign de los informes integrados se basan en los esquemas de creación de informes del paquete de informes de Campaign.

## Requisitos previos para la instalación del paquete de informes de integración

Antes de poder instalar IBM Marketing Operations y el paquete de informes de integración de IBM Campaign, se deben completar los siguientes pasos de configuración.

- Se debe haber establecido la creación de informes para IBM Campaign y para IBM Marketing Platform. Consulte la publicación IBM Guía para la instalación y configuración de informes.
- Se debe haber establecido la creación de informes para IBM Marketing Operations. Consulte "Instalación de informes" en la publicación IBM Marketing Operations - Guía de instalación.
- La integración de Marketing Operations y de Campaign debe completarse.

De forma adicional, para que los informes de muestra del paquete de informes de integración funcionen correctamente, deben cumplirse las siguientes condiciones.

- El sistema Campaign debe tener los atributos de campaña personalizados estándar cargados.
- El sistema Marketing Operations debe tener las plantillas de muestra cargadas: lo que es más importante, la plantilla del proyecto de campaña de muestra. Además, la plantilla de proyecto de campaña debe utilizar el archivo de métrica de proyecto de campaña de muestra correspondiente.
- El módulo de gestión financiera debe estar habilitado en el sistema Marketing Operations.

Cuando se cumplan estos requisitos previos, continúe con el procedimiento de instalación.

## Paso 1: Ejecutar el instalador en el sistema IBM Cognos

Puede ejecutar el instalador de IBM en el sistema IBM Cognos existente.

#### Procedimiento

 En el sistema IBM Cognos que ejecuta el Cognos Content Manager, descargue Marketing Operations y el instalador del paquete de informes de integración de Campaign. Descárguelos en el mismo directorio en el cual ha descargado previamente los otros instaladores del paquete de informes.

- **2**. Ejecute el instalador de IBM . (El instalador iniciará el subinstalador para el paquete de informes).
- **3**. En la primera ventana **Productos**, asegúrese de que la opción del paquete de informes está seleccionada.
- 4. En la ventana **Marketing Platform Database Connection**, verifique que la información sobre cómo conectarse a las tablas del sistema Marketing Platform es correcta.
- 5. Cuando el instalador del paquete de informes entra en funcionamiento y muestra sus opciones de instalación, seleccione la opción Paquete de IBM Cognos para IBM [producto]. Esta opción de instalación copia el archivo de informes y el modelo de creación de informes en el sistema Cognos. Importe este archivo manualmente más tarde.

## Paso 2: Importar la carpeta de informes en Cognos Connection

Los informes de la aplicación IBM están el archivo comprimido (.zip) que ha copiado el instalador del paquete de informes en el sistema Cognos. Utilice las directrices de este procedimiento para importar el archivo de archivado para los informes en Cognos Connection.

#### Acerca de esta tarea

### Procedimiento

- Vaya al directorio IBM\ReportsPackCampaignMarketingOperations\ Cognos
- 2. Copie el archivo comprimido de archivos de informes (IBM Reports for Marketing Operations and Campaign.zip) en el directorio donde se hayan guardado los archivos de despliegue de Cognos. En un entorno IBM Cognos distribuido, esta ubicación está en el sistema de Content Manager.

La ubicación predeterminada es el directorio de despliegue bajo la instalación de IBM Cognos, y se especifica en la herramienta de configuración de Cognos instalada con Cognos Content Manager. Por ejemplo: cognos\deployment.

- Localice el subdirectorio IBM\ReportsPackCampaignMarketingOperations\ Cognos<número-versión>\CampaignMarketingOperationsModel.
- 4. Copie todo el subdirectorio en cualquier lugar del sistema que ejecuta el Cognos Framework Manager al que accede dicho Framework Manager.
- 5. Abra Cognos Connection.
- 6. Desde la **página de bienvenida**, pulse **Administrar Cognos Content**. Si la **página de bienvenida** está desactivada, vuélvala a activar en las preferencias de usuario de Cognos Connection.
- 7. Pulse la pestaña Configuración.
- 8. Seleccione Administración de contenido.

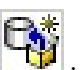

- 9. Pulse el botón **Nueva importación** en la barra de herramientas
- 10. Siga estas directrices cuando pase a través del **asistente de nueva importación**:
  - a. Seleccione el archivo de informes que ha copiado en el procedimiento anterior.
  - b. En la lista de contenido de carpetas públicas, seleccione **todas** las opciones, incluido el propio paquete (la carpeta azul).

**c.** Si no desea que los usuarios accedan al paquete y a sus entradas todavía, seleccione **Inhabilitar después de importar**. Realice este paso si desea probar los informes antes de ponerlas a disposición de los usuarios de la aplicación IBM .

## Paso 3: Habilitar los enlaces internos en los informes

Los informes de la aplicación IBM Marketing Software tienen enlaces estándar. Para habilitar los enlaces para que funcionen correctamente, debe configurar IBM Cognos Application Firewall. También debe configurar el URL de redirección en el modelo de datos de Cognos para los informes de la aplicación IBM Marketing Software.

### Acerca de esta tarea

Nota: Este paso no es necesario para los informes de eMessage.

Para configurar el URL de redirección en el modelo de datos de Cognos para los informes de aplicación de IBM Marketing Software, complete los pasos siguientes.

### Procedimiento

- En Cognos Framework Manager, vaya al subdirectorio <*nombreProducto*>Modelo que ha copiado en la estructura de directorios de Framework Manager. Seleccione el archivo .cpf, por ejemplo CampaignModel.cpf.
- 2. Seleccione **Correlaciones de parámetros** > **Entorno**.
- 3. Pulse con el botón derecho del ratón en Entorno y seleccione Editar definición.
- 4. En el apartado URL de redirección, seleccione el campo Valor. Edite el nombre de servidor y el número de puerto para que sean correctos para la suite de IBM Marketing Software pero deje el resto del URL intacto. Por convenido, el nombre de host incluye el nombre de dominio.

Por ejemplo, para Campaign:

http://serverX.ABCompany.com:7001/Campaign/

redirectToSummary.do?external=true&

Por ejemplo, para Marketing Operations:

http://serverX.ABCompany.com:7001/plan/callback.jsp?

- 5. Guarde el modelo y publique el paquete realizando los pasos siguientes:
  - a. Desde el árbol de navegación, expanda el nodo **Paquetes** del modelo.
  - b. Pulse con el botón derecho del ratón la instancia del paquete y seleccione **Publicar paquete**.

## Paso 4: Verificar los nombres de origen de datos y publicar

El nombre especificado como origen de daos para los informes en el modelo debe coincidir con el nombre del origen de datos que ha creado en Cognos Connection. Antes de publicar el modelo de Framework Manager en el almacén de contenido de Cognos, debe verificar que los nombres de origen de datos coinciden.

## Acerca de esta tarea

Si ha utilizado los nombres de origen de datos predeterminados, los nombres de origen de datos coinciden. Si ha utilizado los nombres de origen de datos predeterminados, debe cambiar los nombres de origen de datos en el modelo.

Para verificar y cambiar los nombres de origen de datos en el modelo, realice los pasos siguientes.

#### Procedimiento

- 1. En Cognos Connection, determine los nombres de los orígenes de datos que ha creado.
- 2. En Framework Manager, seleccione Abrir un proyecto.
- 3. Vaya al subdirectorio <nombre\_producto>Model que ha copiado en la estructura de directorios de Framework Manager. Seleccione el archivo .cpf, por ejemplo CampaignModel.cpf.
- 4. Expanda la entrada **Orígenes de datos** y examine los nombres de los orígenes de datos. Compruebe que coinciden con los nombres que ha dado en Cognos Connection.
- 5. Si los nombres no coinciden, seleccione la instancia de origen de datos y edite el nombre en la sección **Propiedades**. Guarde los cambios.
- 6. Publique el paquete en el almacén de contenido de Cognos.

## Paso 5: Configurar el cortafuegos de la aplicación IBM Cognos

IBM Cognos Application Firewall analiza y valida las solicitudes antes de que los servidores de IBM Cognos las procesen.

#### Acerca de esta tarea

Para configurar IBM Cognos Application Firewall para IBM Marketing Software, debe especificar el sistema de IBM Marketing Software como un host o dominio válido.

Para configurar IBM Cognos Application Firewall para IBM Marketing Software, realice los pasos siguientes.

#### Procedimiento

- 1. En la ventana Configuración de Cognos, seleccione **Seguridad** > **IBM Cognos Application Firewall**.
- 2. En la ventana Dominios o propiedad de hosts válidos, especifique el nombre de host de sistema completo que incluye el dominio y el puerto para el sistema donde se ejecuta Marketing Platform. Por ejemplo: serverXYZ.mycompany.com:7001

**Importante:** En un entorno distribuido, debe realizar este paso para cada sistema en el que se instala una aplicación de IBM Marketing Software que proporciona informes de Cognos, por ejemplo Marketing Platform, Campaign y Marketing Operations.

- 3. Guarde la configuración.
- 4. Reinicie el servicio de IBM Cognos.

## Paso 6: Crear los orígenes de datos de IBM Cognos para las bases de datos de la aplicación

Las aplicaciones IBM Cognos necesitan sus propios orígenes de datos que identifican el origen de los datos para los informes de aplicación de IBM Marketing Software.

### Acerca de esta tarea

Los modelos de datos de IBM Cognos proporcionados en los paquetes de informes de IBM Marketing Software se configuran para que utilicen los nombres de origen de datos que se proporcionan en la tabla siguiente:

Tabla 8. Orígenes de datos Cognos

| Aplicación IBM Marketing | Nombres de orígenes de datos Cognos                                                                                                    |
|--------------------------|----------------------------------------------------------------------------------------------------|
| Campaign                 | CampaignDS                                                                                                    |
| eMessage                 | eMessageTrackDS                                                                                                    |
| Interact                 | <ul> <li>Para la base de datos de tiempo de diseño: InteractDTDS</li> <li>Para la base de datos de tiempo de ejecución:<br/>InteractRTDS</li> <li>Para la base de datos de aprendizaje:<br/>InteractLearningDS</li> </ul> |
|                          | <ul> <li>Para la base de datos ETL: InteractETLDS</li> </ul>                                                                                                    |
| Marketing Operations     | MarketingOperationsDS                                                                                                    |
| Distributed Marketing    | <ul> <li>Para la base de datos de Distributed Marketing:<br/>CollaborateDS</li> </ul>                                                                                                    |
|                          | • Para la base de datos de clientes: CustomerDS                                                                                                    |
|                          | • Para la base de datos de Campaign: CampaignDS                                                                                                    |

Para obtener más información sobre cómo configurar orígenes de datos Cognos, consulte la publicación *IBM Cognos Guía de administración y seguridad* y la ayuda en línea de Cognos.

Utilice las siguientes directrices para crear los orígenes de datos Cognos para las bases de datos de aplicación de IBM.

#### Procedimiento

- Utilice el apartado de administración de Cognos Connection.
- Utilice los nombres de origen de datos predeterminados que se muestran en la tabla de orígenes de datos de Cognos para evitar tener que modificar el modelo de datos.
- El tipo de base de datos que seleccione debe coincidir con el de la base de datos de aplicaciones de IBM. Utilice la documentación de Cognos para determinar cómo rellenar los campos específicos de base de datos.

Nota: Para Campaign y eMessage, la base de datos adecuada es Campaign.

- Asegúrese de identificar la base de datos de aplicaciones IBM Marketing Software y no el almacén de contenido de Cognos.
- Cuando configure el apartado Inicio de sesión, seleccione las opciones Contraseña y Crear un inicio de sesión que el grupo Todo el mundo puede utilizar.
- En el apartado **Inicio de sesión**, especifique las credenciales de usuario para el usuario de la base de datos de aplicaciones IBM Marketing Software.
- Consulte la tabla de orígenes de datos Cognos y asegúrese de que crea todos los orígenes de datos necesarios para el modelo de datos para los informes que está

configurando. Por ejemplo, los datos de informe para Interact están en tres bases de datos, de modo que debe crear orígenes de datos Cognos independientes para cada base de datos.

- Si el sistema Campaign tiene más de una partición, cree orígenes de datos distintos para cada partición. Por ejemplo, si Campaign y eMessage se han configurado para varias particiones, cree un origen de datos independiente de Campaign y eMessage para cada partición.
- Verifique que ha configurado cada origen de datos correctamente utilizando la característica **Probar conexión**.
# Capítulo 3. Creación de una campaña en un entorno integrado

El flujo de trabajo para crear una campaña cuando Marketing Operations y Campaign están integrados consta de las siguientes tareas.

### Acerca de esta tarea

En muchas organizaciones, las tareas necesarias para crear una campaña de marketing son compartidas por varias personas.

## Procedimiento

- Mediante el uso de la plantilla apropiada, cree un proyecto de campaña. En función de los permisos, puede crear el proyecto directamente o solicitar un proyecto y esperar a que sea aceptado.
- 2. Complete la información que falta en las pestañas del proyecto.
- **3**. Cree la campaña enlazada para el proyecto.

Una vez completado este paso, aparece el botón Implementación/

**Planificación** (), de forma que puede ir de un proyecto de campaña a su campaña enlazada y viceversa.

- 4. Complete el TCS para definir el control y las celdas objetivo para la campaña y las ofertas asignadas para las celdas objetivo.
- 5. Publique el TCS en Campaign.
- 6. Cree los diagramas de flujo para la campaña, enlazando las celdas creadas en el diagrama de flujo con las celdas de control y objetivo apropiadas definidas en el TCS.
- 7. Opcional: Si se requiere la aprobación de TCS, pruebe el diagrama de flujo para generar recuentos de celdas.
- 8. Opcional: Si se requiere la aprobación de TCS, actualice el estado de la celda desde TCS para su revisión.
- **9**. Opcional: Si se requiere la aprobación de TCS y toda la información de una celda, por ejemplo el recuento, es correcta, aprueba la celda (fila) en TCS.
- 10. Opcional: Si se requiere la aprobación de TCS, repita el proceso de publicación de TCS y actualice el estado de las celdas hasta que todas las celdas que se utilizan en el diagrama de flujo estén aprobadas.
- 11. Cuando están preparadas todas las filas necesarias del TCS para el diagrama de flujo para ejecutar, publique el TCS por última vez.
- 12. Inicie la ejecución de diagrama de flujo de producción para la campaña.

# Proyectos de campaña en un sistema integrado

Si su sistema de IBM Marketing Operations está integrado con IBM Campaign, puede crear proyectos de campaña.

Un proyecto de campaña recopila la información relacionada con el desarrollo de una campaña de marketing y su ejecución mediante Campaign.

Un proyecto de campaña puede contener cualquier característica disponible para los proyectos, incluidos los subproyectos. Los proyectos de campaña también contienen una pestaña TCS con una hoja de cálculo de celdas objetivo y una sección adicional de Resumen de campaña en la pestaña Resumen.

En un proyecto de campaña, sincroniza los datos de campaña, de oferta, del historial de contactos y del historial de respuestas del proyecto con Campaign.

# Códigos de proyecto y códigos de campaña

Cuando crea un proyecto de campaña, debe especificar un nombre y un código de proyecto. Los mismos nombre y código se utilizan como nombre y código de campaña cuando se pulsa el icono **Crear campaña enlazada** para crear la campaña en IBM Campaign.

El código debe ser exclusivo tanto en IBM Marketing Operations como en IBM Campaign. Si cambia el código, el sistema comprueba la exclusividad del código antes de crear o guardar el proyecto.

# Creación de proyectos

Puede crear un único proyecto desde una plantilla de proyecto. El administrador configura y mantiene las plantillas de proyecto. También puede crear proyectos copiando un proyecto, haciendo un máximo de 99 clones de un proyecto, o respondiendo a una solicitud de proyecto.

## Antes de empezar

Cuando cree un proyecto, tenga en cuenta el comportamiento siguiente.

- Para crear un proyecto, debe tener el permiso de seguridad apropiado.
- Cuando crea un proyecto, usted es el propietario del proyecto.
- Puede añadir otros miembros del equipo al proyecto, algunos de los cuales también pueden ser propietarios de proyectos.

## Procedimiento

- 1. Seleccione **Operaciones** > **Proyectos**.
- 2. Pulse Añadir proyecto (
- 3. Seleccione una plantilla para su proyecto.

Un administrador de IBM Marketing Operations configura las plantillas para su organización. Para acceder a cualquiera de las características de integración de IBM Marketing Operations y IBM Campaign, debe seleccionar una plantilla configurada como plantilla de proyecto de campaña.

- 4. Pulse Continuar.
- 5. Utilice el asistente Añadir proyecto para suministrar los valores para los campos del proyecto.
- 6. Cuando guarde el proyecto, el sistema verifica que todos los campos necesarios tengan un valor. También completa los campos opcionales proporcionando valores predeterminados de la plantilla cuando sea posible. Para guardar el proyecto, utilice una de las opciones siguientes.
  - Pulse Finalizar. Aparece la pestaña Resumen del nuevo proyecto.
  - Pulse **Guardar y duplicar**. El sistema guarda el proyecto inicial y, a continuación, utiliza la misma información para crear otro proyecto. Se visualiza la pestaña Resumen para el proyecto duplicado. Puede editar el nombre predeterminado del proyecto duplicado y de otros campos, según sea necesario y, a continuación, guarda también ese proyecto.

• Pulse **Guardar y volver a la lista** en cualquier página. Aparece la página Todos los proyectos y solicitudes.

## Resultados

Los proyectos recién creados tienen el estado No iniciado. Para utilizar el proyecto para recopilar y compartir información, cambie su estado. Consulte "Iniciar proyectos".

Las pestañas de un proyecto varían en función de la plantilla que haya utilizado. Un proyecto típico contiene las pestañas siguientes:

- Resumen
- Personas
- Estrategia
- Flujo de trabajo (planificación de tareas, hitos y aprobaciones)
- Seguimiento (gastos y recursos)
- Estado de salud (supervisión del proyecto)
- Archivos adjuntos

Cuando IBM Campaign está integrado con Marketing Operations, un proyecto de campaña también contiene una pestaña de hoja de cálculo de celdas objetivo.

Algunas selecciones del asistente Añadir proyecto también afectan al contenido de pestaña del proyecto. Si el administrador ha configurado la ramificación de plantillas de flujo de trabajo, las opciones de campos pueden incluir una plantilla específica para la pestaña Flujo de trabajo. Por ejemplo, es posible que la plantilla utilice un flujo de trabajo diferente para un proyecto en función de si ha seleccionado correo directo o correo electrónico como canal.

# **Iniciar proyectos**

Un proyecto se inicia cambiando el estado. Seleccione la transición Iniciar proyecto.

## Acerca de esta tarea

Puede iniciar cualquier proyecto del que sea propietario:

- Los proyectos que crea
- Los proyectos que crea cuando acepta una solicitud de proyecto
- · Los proyectos que le incluyen como propietario

También puede iniciar varios proyectos a la vez. Para obtener más información, consulte el apartado "Cambio del estado de varios proyectos o solicitudes" en la página 38.

## Procedimiento

- Vaya a la pestaña Resumen del proyecto que desea iniciar. Seleccione Operaciones > Proyectos. Pulse el icono Acciones y seleccione una vista, tal como Mis proyectos, que incluya proyectos con un estado "No iniciado".
- 2. Pulse Cambiar estado y seleccione Iniciar proyecto o Iniciar proyecto con comentarios en el menú.
- **3**. Opcional: Si selecciona **Iniciar proyecto con comentarios**, escriba sus comentarios y pulse **Continuar**.

# Resultados

El estado del proyecto cambia a "En curso". Después de iniciar un proyecto, todos los participantes del proyecto pueden trabajar con sus tareas asignadas.

# Apartado Resumen de campaña

El apartado Resumen de campaña de la pestaña Resumen del proyecto define información básica sobre la campaña para este proyecto.

| Campo                                  | Descripción                                                                                                    |
|----------------------------------------|----------------------------------------------------------------------------------------------------|
| Descripción de<br>campaña              | Introduzca una descripción de la campaña.                                                                                                    |
| Fecha de inicio de<br>campaña          | La fecha en que se inicia la campaña.<br>Se puede introducir manualmente la fecha o pulsar la flecha<br>desplegable para visualizar un calendario en el que seleccionarla. Si el<br>campo contiene una fecha, puede pulsar las flechas hacia adelante y<br>hacia atrás para cambiarla.<br>No se puede crear la campaña enlazada si este campo está vacío.                                                        |
| Fecha de<br>finalización de<br>campaña | La fecha en que finaliza la campaña.<br>Se puede introducir manualmente la fecha o pulsar la flecha<br>desplegable para visualizar un calendario en el que seleccionarla. Si el<br>campo contiene una fecha, puede pulsar las flechas hacia adelante y<br>hacia atrás para cambiarla.<br>No se puede crear la campaña enlazada si este campo está vacío.                                                         |
| Objetivo de<br>campaña                 | Introduzca los objetivos de la campaña.                                                                                                    |
| Iniciativa de<br>campaña               | Introduzca la iniciativa en la que falla la campaña.                                                                                                    |
| Política de<br>seguridad de<br>campaña | Seleccione una política de seguridad de la lista desplegable de todas las<br>políticas definidas para Campaign.<br>Se puede seleccionar cualquier política, políticas de eventos en las que<br>no tiene ningún rol. Si pone una campaña en una política equivocada,<br>no estará visible para los usuarios aplicables.<br>No se puede crear la campaña enlazada si no hay política de seguridad<br>especificada. |

# Creación de solicitudes

Si no tiene permiso para crear un proyecto, puede crear una solicitud de proyecto.

## Antes de empezar

Cuando cree una solicitud de proyecto, tenga en cuenta el comportamiento siguiente:

- Debe crear la solicitud y, a continuación, enviarla.
- Debe tener el permiso de seguridad adecuado.
- Cuando el destinatario acepta la solicitud, pasa a ser propietario del proyecto. Usted es el solicitante.

# Acerca de esta tarea

Al crear una solicitud, las páginas del asistente difieren en función del tipo de proyecto que desea crear. Una solicitud típica contiene las secciones siguientes:

- · Información de resumen sobre la solicitud
- Información de seguimiento
- · Archivos adjuntos que forman parte de la solicitud

## Procedimiento

- 1. Seleccione **Operaciones** > **Proyectos**.
- 2. Pulse Añadir solicitud ( 1). Se abre el diálogo Añadir solicitud.
- 3. Seleccione una plantilla para su solicitud.

El administrador configura plantillas de proyecto que corresponden a los tipos de proyectos que lleva a cabo su organización. Para solicitar un proyecto que utilice características de integración de IBM Marketing Operations-IBM Campaign, debe seleccionar una plantilla de proyecto de campaña.

- 4. Pulse Continuar.
- 5. Utilice el asistente Añadir proyecto para suministrar los valores para los campos del proyecto. Cada solicitud identifica a los destinatarios que deben revisar y volver a crear el borrador o aprobar la solicitud. Si la plantilla que ha seleccionado cumple estas modificaciones, también puede:
  - Añadir destinatarios.
  - Cambiar roles de destinatario.
  - Cambiar los periodos de duración de las respuestas.
  - Cambiar los números de secuencia que ordenan la recepción de solicitud y aprobación.
  - Especificar si una respuesta es obligatoria.
- 6. Cuando guarde la solicitud, el sistema verifica que todos los campos necesarios tengan un valor. También completa los campos opcionales proporcionando valores predeterminados de la plantilla cuando sea posible. Para guardar la solicitud, utilice una de las opciones siguientes:
  - Pulse Finalizar.
  - Pulse **Guardar y duplicar**. El sistema guarda la solicitud inicial y, a continuación, utiliza la misma información para crear otra solicitud. Aparece la pestaña Resumen de la solicitud duplicada: edite el nombre predeterminado proporcionado para el duplicado y otros campos, según sea necesario y, a continuación, guarde también esta solicitud.
  - Pulse Guardar y volver a la lista en cualquier página.
- 7. Envíe la solicitud al primer revisor.
  - Si ha creado una sola solicitud, en la pestaña Resumen, pulse **Cambiar** estado y seleccione Enviar solicitud.
  - Si ha creado varias solicitudes, envíelas tal como se describe en "Cambio del estado de varios proyectos o solicitudes" en la página 38.

No puede cambiar la solicitud después de que el primer revisor apruebe la solicitud de proyecto. Si necesita cambiar una solicitud después de que el primer revisor apruebe el proyecto, debe cambiar el estado del proyecto a borrador y volver a enviar el proyecto después de realizar los cambios.

# Resultados

Cuando el último destinatario necesario aprueba la solicitud, IBM Marketing Operations crea el proyecto.

# Cambio del estado de varios proyectos o solicitudes

Puede cambiar el estado de uno o más proyectos o solicitudes simultáneamente para mejorar la eficiencia.

### Acerca de esta tarea

El cambio debe satisfacer los requisitos previos siguientes; de lo contrario, un mensaje de aviso describe los posibles problemas.

- El estado nuevo que seleccione debe ser válido para cada elemento que seleccione.
- Para cambiar los estados, debe disponer de los permisos adecuados.
- Para aceptar o rechazar solicitudes, debe ser un aprobador para cada elemento que seleccione.

El administrador puede configurar IBM Marketing Operations para que envíe una alerta a los propietarios y miembros de un proceso cuando su estado cambia.

## Procedimiento

- 1. Seleccione **Operaciones** > **Proyectos**.
- 2. Pulse Acciones (*W*) y seleccione Todos los proyectos y solicitudes.
- 3. Seleccione uno o varios elementos.

**Nota:** Puede seleccionar elementos en más de una página. Sin embargo, el sistema aplica el cambio de estado solamente en la página que se está visualizando cuando selecciona el estado nuevo.

- 4. Pulse **Cambiar estado** y seleccione un estado en el menú para aplicarlo a todos los elementos seleccionados. Puede efectuar la mayoría de cambios de estado con o sin comentarios.
  - Si ha elegido un nuevo estado sin comentarios, Marketing Operations cambiará el estado inmediatamente cuando pulse el nuevo estado.
  - Si elige un estado nuevo con comentarios, especifique sus comentarios y pulse **Continuar** para aplicar el nuevo estado.

# Caracteres especiales en nombres de objeto de IBM Campaign

Algunos caracteres especiales no están soportados en los nombres de objeto de IBM Campaign. Además, algunos objetos tienen restricciones de nombre específicas.

**Nota:** Si pasa los nombres de objeto a la base de datos (por ejemplo, si utiliza una variable de usuario que contiene un nombre de diagrama de flujo), debe asegurarse de que el nombre del objeto sólo contiene caracteres soportados por la base de datos particular. De lo contrario, recibirá un error de base de datos.

# Creación de una campaña enlazada

Debe especificar la fecha de inicio de campaña, la fecha de finalización de campaña y la política de seguridad de campaña en un proyecto de campaña antes de poder crear la campaña enlazada para el proyecto.

## Antes de empezar

Debe tener el permiso Crear campaña en Campaign para crear la campaña enlazada.

## Acerca de esta tarea

**Nota:** Todas las campañas enlazadas a los proyectos Marketing Operations se crean en la carpeta raíz.

El usuario que pulsa el icono **Crear campaña enlazada** se convierte en el propietario de la campaña en Campaign. No puede cambiar la propiedad de la campaña. La propiedad puede conceder permisos específicos, en función de la configuración de seguridad en Campaign.

Para crear una campaña enlazada, realice estos pasos.

## Procedimiento

- 1. Seleccione **Operaciones** > **Proyectos**.
- 2. Pulse el proyecto para el cual desea crear la campaña. Aparece la pestaña Resumen del proyecto.
- **3**. Pulse el icono **Crear campaña enlazada** ( ) en la barra de herramientas de la izquierda.

## Resultados

La campaña se crea en Campaign y la información compartida (excepto la información en el TCS) se publica automáticamente en Campaign.

El icono Crear campaña enlazada cambia al icono Actualizar campaña (

una vez creada la campaña. El botón **Implementación/Planificación (** aparece a la derecha de las pestañas del proyecto. Púlselo para ir a la campaña y vuélvala a pulsar para volver al proyecto.

# Actualización de una campaña enlazada

Debe actualizar una campaña enlazada siempre que cambie el valor de un campo fuera de TCS.

#### Antes de empezar

Debe tener el permiso para Editar campaña en Campaign para actualizar la campaña.

# Acerca de esta tarea

Cuando cambie el valor de un campo fuera de TCS, cuyos datos se pasen a Campaign, debe actualizar la campaña enlazada. De forma predeterminada, estos campos están en la sección Resumen de campaña de la pestaña Resumen. Es posible que el creador de la plantilla haya creado otros campos en otras pestañas cuyos datos también se pasan a Campaign. Si tiene alguna duda, consulte al creador de la plantilla.

Nota: Los datos en el TCS se envían a Campaign cuando publique el TCS.

Para actualizar una campaña enlazada, realice estos pasos.

## Procedimiento

- 1. Abra el proyecto de campaña para la campaña enlazada.
- 2. En la pestaña Resumen, pulse el icono Actualizar campaña (

# La hoja de cálculo de celdas objetivo

Puede definir todas las celdas objetivo y de control para la campaña y asignar ofertas en la hoja de cálculo de celdas objetivo. El TCS debe contener todas las definiciones de celda para toda la campaña.

Se pueden enlazar varios diagramas de flujo de una campaña a las celdas del TCS, pero cada fila del TCS sólo se puede enlazar a una celda de diagrama de flujo. Por ejemplo, puede tener celdas definidas para la ola uno de una campaña que se entrega a través del correo electrónico y puede tener distintas celdas definidas para la ola dos que se entrega mediante el centro de asistencia telefónica. La ola uno y la ola dos se pueden implementar en distintos diagramas de flujo y las celdas pueden compartir los valores de atributos (por ejemplo, código de celda) si representan el mismo grupo de ID de audiencia en ambos diagramas de flujo.

Todas las filas deben tener valores en las columnas **Nombre de celda** y **¿Es celda de control?**; de lo contrario, la fila no se guarda. Si no proporciona un código de celda, se genera uno automáticamente cuando publique el TCS. Si proporciona un código, debe cumplir los requisitos del formato de código de celda que se han configurado en Campaign. Si el parámetro de configuración

**allowDuplicateCellCodes** está establecido en FALSE, los códigos de celda deben ser exclusivos dentro de un diagrama de flujo. Si suprime el código de celda para una fila en el TCS y vuelve a publicar el TCS, Campaign crea un código de celda para la fila. Los enlaces existentes entre dicha celda y un diagrama de flujo se conservan.

El TCS es una cuadrícula editable, así puede, especifique los datos tal como lo haría en cualquier otra cuadrícula editable. Puede copiar y pegar las filas del TCS.

Las adiciones o los cambios que realice en el TCS no son visibles en Campaign hasta que pulse **Publicar** en el TCS.

Si suprime una fila que está enlazada a una celda de diagrama de flujo y vuelve a publicar el TCS, las celdas de diagrama de flujo enlazadas a dicha fila del TCS pasa a estar desenlazada, aunque no se pierden datos. Si dicha celda es una entrada a un proceso de contacto (cuadro de proceso Telemarketing, Lista de

correo u Optimización), debe enlazar la celda de diagrama de flujo con otra fila del TCS antes de poder ejecutar el diagrama de flujo en el modo de producción.

Tenga en cuenta los puntos siguientes cuando la integración de ofertas está habilitada con Marketing Operations.

- Puede asignar una oferta publicada en la lista de correo o el cuadro de proceso de optimización utilizando Corresponder y enlazar celdas.
- Una vez asignada la oferta, no puede cambiarla manualmente del cuadro de proceso. Si se realiza algún cambio en la oferta desde IBM Marketing Operations, los cambios se reflejan en el cuadro de proceso solo después de que se realice el desenlace de las celdas y se vuelvan a enlazar.

#### Tareas relacionadas:

"Creación de ofertas en un sistema integrado" en la página 57

"Gestión de ofertas cuando la integración de ofertas está integrada" en la página 59

"Gestión de plantillas de oferta y atributos cuando la integración de ofertas está habilitada" en la página 58

"Asignación de ofertas y listas de ofertas a celdas cuando la integración de ofertas está habilitada" en la página 61

"Publicación del TCS" en la página 43

# Modo de edición de cuadrícula

Cuando trabaja con cuadrículas en modo de edición, puede añadir filas, suprimir filas y editar datos existentes. En una sola sesión de edición, puede realizar todas estas tareas si tiene los permisos apropiados.

### Permisos

Debe tener los siguientes permisos para trabajar con las cuadrículas. Pregunte al administrador si necesita ayuda.

- Para añadir una fila, debe tener los permisos para Ver pestaña, Editar pestaña, Editar cuadrícula y Añadir fila de cuadrícula para la pestaña con la cuadrícula.
- Para editar una fila, debe tener los permisos para Ver pestaña, Editar pestaña y Editar cuadrícula para la pestaña con la cuadrícula.
- Para copiar y pegar una fila, debe tener los permisos para Ver pestaña, Editar pestaña y Editar cuadrícula para la pestaña con la cuadrícula.
- Para suprimir una fila, debe tener los permisos para Ver pestaña, Editar pestaña y Editar fila cuadrícula para la pestaña con la cuadrícula.

#### **Datos bloqueados**

El sistema le impide editar una fila que está editando otro usuario. En el caso de una hoja de cálculo de celdas objetivo en un proyecto de campaña, se bloquea toda la cuadrícula para edición en lugar de filas individuales de la cuadrícula.

#### Historial de revisiones

Marketing Operations mantiene un registro de auditoría para cuadrículas. El registro de auditoría contiene los detalles de usuario y la hora en que se ha guardado. Esta información está disponible en la pestaña Análisis.

# Añadir filas de cuadrícula

Puede añadir una o varias filas de datos de cuadrícula durante una sesión de edición.

## Antes de empezar

Para añadir una fila, debe tener los permisos **Ver pestaña**, **Editar pestaña** y **Añadir** fila de cuadrícula para la pestaña con la cuadrícula.

Asegúrese de que todas las columnas necesarias están visibles en la vista de cuadrícula actual. De lo contrario, recibirá un error cuando intente guardar las nuevas filas.

## Acerca de esta tarea

Tenga en cuenta el comportamiento siguiente:

- Después de añadir una fila, Marketing Operations le avisa de que abandona la página sin guardar el trabajo.
- Todas las celdas de las filas recién añadidas están en blanco o llenadas con datos predeterminados según se especificó durante la definición del formulario.
- Si selecciona varias filas antes de añadir una fila, la nueva fila se añade después del bloque seleccionado.
- Si añade varias filas antes de guardar, todas las filas nuevas deben pasar la validación, o no se guardará ninguna de las filas nuevas.
- Si oculta una columna necesaria mientras está añadiendo datos, recibirá un error cuando intente guardar. Debe hacer que todas las columnas necesarias estén visibles y, a continuación, volver a intentar añadir los datos.
- Cuando guarde los datos nuevos, la posición de las filas recién añadidas puede cambiar; el orden de las filas depende de la columna de clasificación para la cuadrícula.

Para añadir una fila a la cuadrícula, realice estos pasos.

#### Procedimiento

- 1. Vaya hasta la cuadrícula que desee actualizar.
- 2. Pulse Editar.
- **3**. Seleccione la fila encima de la ubicación de su fila nueva y pulse **Añadir fila**. Marketing Operations añade una fila encima de la fila seleccionada.

**Nota:** Si no selecciona una fila, la nueva fila se añade al final de la página actual.

- 4. Pulse un campo vacío en la fila nueva y especifique o seleccione valores.
- 5. Pulse Guardar.

# Editar filas de cuadrícula

Puede editar una o varias filas de datos de cuadrícula durante una sesión de edición.

#### Antes de empezar

Para editar una fila, debe tener los permisos **Ver pestaña**, **Editar pestaña** y **Editar fila de cuadrícula** para la pestaña con la cuadrícula.

# Acerca de esta tarea

Nota: No puede editar las filas que esté utilizando otro usuario.

Para editar una fila de cuadrícula, realice estos pasos.

## Procedimiento

- 1. Vaya hasta la cuadrícula que desee actualizar.
- 2. Pulse Editar para cambiar del modo de vista al modo de edición.
- **3**. Vaya hasta la página que contiene los datos para editar y, a continuación, pulse dos veces en cualquier campo para cambiar su valor.

Aparece un editor para el tipo de datos específico del campo seleccionado. Por ejemplo, si selecciona un campo de fecha, aparece el recolector de fechas.

4. Pulse Guardar para guardar el trabajo y volver al modo de vista.

# Suprimir filas de cuadrícula

Puede suprimir una o varias filas de datos de cuadrícula durante una sesión de edición.

# Antes de empezar

Para suprimir una fila, debe tener los permisos **Ver pestaña**, **Editar pestaña** y **Suprimir fila de cuadrícula** para la pestaña con la cuadrícula.

# Acerca de esta tarea

Antes de poder suprimir una fila de forma permanente, el sistema le pedirá que confirme sus selecciones.

Nota: No puede suprimir las filas que esté utilizando otro usuario.

Para suprimir una fila de cuadrícula, realice estos pasos.

# Procedimiento

- 1. Vaya a la cuadrícula que contiene los datos que desea suprimir.
- Seleccione una o varias filas para suprimir y pulse el icono de suprimir. Aparece un mensaje que describe las filas que están marcadas para la supresión.
- 3. Repita el paso 2 hasta que se marquen todas las filas para suprimir.
- 4. Pulse **Guardar** para eliminar las filas que ha marcado para la supresión. Las filas seleccionadas que no están siendo utilizadas se suprimen.

# Publicación del TCS

Para hacer que las definiciones de celda y las asignaciones de oferta del TCS estén disponibles en Campaign, debe publicar el TCS. Siempre que realice actualizaciones en los datos en TCS, debe volver a publicar TCS para que estos cambios estén visibles en Campaign.

# Antes de empezar

Para publicar el TCS, debe tener el permiso **Gestionar celdas objetivo de campaña** en Campaign.

Cada fila debe tener un valor para las columnas Nombre de celda y Es celda de control antes de publicar el TCS. Si el TCS contiene datos sin publicar, la etiqueta del botón **Publicar** es roja.

## Acerca de esta tarea

Un diagrama de flujo no puede enlazar ninguna celda con las filas del TCS, hasta que se publique el TCS. Aunque la publicación del TCS hace que los datos estén disponibles en el diagrama de flujo en Campaign, no puede iniciar una ejecución de producción de un diagrama de flujo hasta que se aprueben todas las filas enlazadas en el TCS. Puede iniciar una ejecución de prueba de un diagrama de flujo en cualquier momento.

Si los datos del TCS cambian, debe volver a publicar el TCS para actualizar los datos disponibles en Campaign.

Si el TCS contiene datos que no se han publicado, la etiqueta del botón **Publicar** es roja.

Para publicar el TCS, realice estos pasos.

## Procedimiento

- 1. Abra el proyecto que contiene el TCS.
- 2. Pulse la pestaña Hoja de cálculo de celdas objetivo.
- 3. Pulse **Publicar**.

#### Conceptos relacionados:

"La hoja de cálculo de celdas objetivo" en la página 40

# Acceso a una campaña en IBM Campaign

Puede acceder a una campaña enlazada desde Marketing Operations.

#### Antes de empezar

El botón **Implementación** sólo se visualiza si existe la campaña enlazada para el proyecto.

## Acerca de esta tarea

Para acceder a una campaña en Campaign, realice estos pasos.

## Procedimiento

- 1. Abra el proyecto de campaña correspondiente en Marketing Operations.
- 2. Pulse el botón Implementación () a la derecha de la pestaña Análisis.

# Actualización de los datos de estado de la celda en TCS

La actualización del estado de la celda importa los resultados de la ejecución de las celdas de TCS desde Campaign a Marketing Operations. Cuando actualiza el estado de la celda, Marketing Operations importa los últimos resultados de la ejecución. Los resultados de las ejecuciones anteriores se perderán de forma irremediable.

## Antes de empezar

Puede actualizar el estado de la celda sólo si una o más celdas están enlazadas a un diagrama de flujo.

Debe tener el permiso **Gestionar celdas objetivo de campaña** en Campaign para actualizar el estado de la celda.

## Acerca de esta tarea

Cuando actualice el estado de la celda, Marketing Operations coloca la información importada en los siguientes campos de sólo lectura del TCS:

| Campo             | Descripción                                                                                                    |
|-------------------|----------------------------------------------------------------------------------------------------|
| Diagrama de flujo | Nombre del diagrama de flujo en el cual se utiliza la celda.                                                                                                    |
| Última ejecución  | Fecha y hora de la última ejecución para el diagrama de flujo que contiene este celda.                                                                          |
| Recuento real     | Número de ID de audiencia exclusivos en la celda durante la última ejecución.                                                                                   |
| Tipo de ejecución | El tipo de ejecución para la última ejecución del diagrama de flujo que contiene esta celda (producción o prueba; diagrama de flujo, rama o cuadro de proceso). |

Tabla 9. Actualizaciones realizadas en el cambio de estado de celda

Para actualizar los datos de estado de celda de TCS, realice los pasos siguientes.

## Procedimiento

- 1. Abra el proyecto cuyos datos de recuento de celda desea actualizar.
- 2. Pulse la pestaña Hoja de cálculo de celdas objetivo.
- 3. Pulse Obtener estado de celda.

# Gestión de diagramas de flujo

Los diagramas de flujo de IBM Campaign definen la lógica de campaña. En una campaña, cada diagrama de flujo realiza una secuencia de acciones en los datos almacenados en los archivos sin formato o bases de datos del cliente.

Durante y después de la creación de diagramas de flujo, puede realizar diversas actividades de gestión en ellos. Por ejemplo, puede probar y ejecutar diagramas de flujo, editarlos, imprimirlos, etc.

**Nota:** Para trabajar con diagramas de flujo, un administrador le debe haber asignado los permisos adecuados.

## Más información

Existen restricciones en el uso de caracteres especiales en los nombres de diagrama de flujo. Para obtener más detalles, consulte el Apéndice A de la publicación *IBM Campaign Guía del usuario*.

# Crear diagramas de flujo

Puede añadir un diagrama de flujo a la campaña creando un diagrama de flujo nuevo o copiando uno existente.

Copiar un diagrama de flujo existente puede ahorrar tiempo porque puede comenzar con un diagrama de flujo completado y modificarlo para satisfacer sus necesidades.

Para facilitar la creación de diagramas de flujo, puede utilizar plantillas de diagrama de flujo preconfiguradas para crear rápidamente secuencias de cuadro de proceso o lógica de campaña común. También puede guardar y reutilizar otros objetos como, por ejemplo, consultas, catálogos de tabla, desencadenantes, macros personalizadas, variables de usuario y definiciones de campos derivados.

## Crear diagramas de flujo

Siga estas instrucciones para añadir un diagrama de flujo a una campaña de marketing. Un diagrama de flujo determina la lógica de campaña.

#### Acerca de esta tarea

Cada campaña de marketing consta de al menos un diagrama de flujo. Una campaña típica tiene un diagrama de flujo que selecciona a los clientes o posibles clientes que recibirán las ofertas y un diagrama de flujo independiente que hace el seguimiento de las respuestas.

Por ejemplo, es posible que un diagrama de flujo de contacto seleccione un conjunto de clientes con los que se contactará por teléfono o correo electrónico. Otro diagrama de flujo de la misma campaña hace el seguimiento de las respuestas a esas ofertas. Una vez realizadas las ofertas, utilice el diagrama de flujo de respuestas para registrar y analizar las respuestas. Puede añadir varios diagramas de flujo a una campaña mientras analiza y refina los resultados. Las campañas más complejas incluyen muchos diagramas de flujo para gestionar varias corrientes de ofertas.

Cada diagrama de flujo consta de procesos. Los procesos se deben configurar y a continuación conectar para realizar la manipulación de datos, crear listas de contactos y registrar el seguimiento de contactos y respuestas en la campaña. Conectando una serie de procesos en un diagrama de flujo y ejecutando a continuación dicho diagrama de flujo, puede definir e implementar su campaña.

Por ejemplo, un diagrama de flujo podría incluir un proceso Selección, conectado a un proceso Segmentación, conectado a un proceso Telemarketing. El proceso Selección se puede configurar para seleccionar todos los clientes de la base de datos que vivan en el noreste. El proceso Segmentación puede segmentar estos clientes en niveles de valores, como por ejemplo Gold, Silver o Bronze. El proceso Telemarketing asigna ofertas, genera una lista de contactos para una campaña de telemarketing y registra los resultados en el historial de contactos.

**Nota:** Si está creando un diagrama de flujo interactivo, consulte la documentación de IBM Interact si desea más información.

## Procedimiento

- 1. Abra una campaña o una sesión.
- 2. Pulse Añadir diagrama de flujo.

Se abre la página Propiedades de diagrama de flujo.

3. Escriba un nombre de diagrama de flujo (necesario) y una descripción (opcional). Para Tipo de diagrama de flujo, Diagrama de flujo por lotes estándar es la única opción a menos que sea un usuario con licencia de Interact. Si ha instalado una versión con licencia de Interact, puede seleccionar Diagrama de flujo interactivo.

**Nota:** Los nombres de diagrama de flujo tienen restricciones de caracteres específicas.

4. Pulse Guardar y editar diagrama de flujo.

Se abre la ventana de diagrama de flujo. Verá la paleta de procesos a la izquierda, una barra de herramientas en la parte superior y un espacio de trabajo de diagrama de flujo en blanco.

5. Añada un proceso al diagrama de flujo arrastrando un cuadro de proceso de la paleta al espacio de trabajo.

Normalmente, un diagrama de flujo suele empezar con uno o más procesos de Selección o Audiencia para definir los clientes u otras entidades comercializables con las que trabajar.

- 6. Efectúe una doble pulsación en un proceso del espacio de trabajo o pulse el botón derecho del ratón en el proceso y elija **Configuración del proceso**. A continuación, utilice el diálogo de configuración para especificar cómo opera el proceso.
- 7. Conecte los procesos configurados para determinar el flujo de trabajo de la campaña.
- 8. Utilice **Guardar y continuar**  $\square$  con frecuencia mientras esté trabajando.
- 9. Cuando haya terminado, abra el menú **Opciones de salvar** y elija **Guardar y** salir

# Ejecuciones de prueba para diagramas de flujo

Puede realizar una ejecución de prueba en un diagrama de flujo o una rama si no desea obtener datos como resultado o actualizar tablas o archivos.

Cuando realice una ejecución de prueba en un diagrama de flujo o en una rama, tenga en cuenta lo siguiente.

- Los desencadenantes se ejecutan al finalizar ambas ejecuciones, la de prueba y la de producción.
- La supresión global se aplica cuando se prueban procesos, ramas o diagramas de flujo.
- La opción Configuración avanzada > Valores de ejecución de prueba > Habilitar salida determina si se genera salida durante las ejecuciones de prueba.

Realice ejecuciones de prueba en procesos y ramas a medida que cree diagramas de flujo, de modo que pueda resolver los errores a medida que se produzcan. Recuerde guardar cada diagrama de flujo antes de ejecutarlo o probarlo.

# Realización de una ejecución de prueba de un proceso, una rama o un diagrama de flujo

Realice ejecuciones de prueba mientras crea un diagrama de flujo para poder resolver los errores a medida que se producen. Podrá ver un informe de los errores, si los hay, en el diagrama de flujo.

### Antes de empezar

Guarde siempre un diagrama de flujo editado antes de realizar una ejecución de prueba. Cuando realice una ejecución de prueba, tenga en cuenta lo siguiente:

- Las ejecuciones de prueba no actualizan tablas o archivos. Sin embargo, los desencadenantes se ejecutan al finalizar las ejecuciones de prueba y se aplica la supresión global.
- La opción Configuración avanzada > Valores de ejecución de prueba > Habilitar salida determina si se genera salida durante las ejecuciones de prueba.
- Cuando se realiza una ejecución de prueba de un proceso de manipulación de datos (Selección, Fusión, Extracción, Audiencia), puede limitar el número de registros. Utilice la opción **Limitar tamaño de celda de salida** en la pestaña Límite de tamaño de celda en el diálogo de configuración de proceso.
- Los resultados de una ejecución de prueba anterior se pierden.
- Si un proceso necesita datos de un proceso en sentido ascendente, es posible que tenga que ejecutar en primer lugar el proceso en sentido ascendente para que los datos estén disponibles en el proceso en sentido descendente.

#### Procedimiento

- 1. Abra un diagrama de flujo en Modo de edición.
- 2. Para realizar una ejecución de prueba de un proceso o una rama, pulse el botón

derecho del ratón en un proceso, abra el menú **Ejecutar** y seleccione **Ejecutar en prueba el proceso seleccionado** o **Ejecutar en prueba la rama seleccionada**.

3. Para realizar una ejecución de prueba del diagrama de flujo entero, abra el

menú **Ejecutar menú** en la barra de herramientas y seleccione **Ejecutar en prueba el diagrama de flujo**.

El proceso, la rama o el diagrama de flujo se ejecuta en modo de prueba. Cada proceso que se ejecuta satisfactoriamente se visualiza con una marca de selección verde. Si hay errores, el proceso muestra una "X" roja.

- 4. Si desea poner en pausa o detener la ejecución, pulse el botón derecho del ratón en un cuadro de proceso y seleccione **Poner en pausa** o **Detener** en el menú **Ejecutar**.
- 5. Utilice una de las opciones de Guardar en la barra de herramientas. Si pulsa Guardar y salir antes de que el diagrama de flujo finalice la ejecución de prueba, el diagrama de flujo continúa ejecutándose y se guarda cuando finaliza. Si alguno vuelve a abrir el diagrama de flujo mientras se sigue ejecutando, se perderán los cambios realizados en el diagrama de flujo. Por este motivo, guarde siempre un diagrama de flujo antes de ejecutarlo.
- 6. Para determinar si había errores en la ejecución, pulse la pestaña **Análisis** y vea el informe **Resumen de estado de diagrama de flujo de campaña**.

# Aprobación de TCS

En sistemas IBM Marketing Operations e IBM Campaign integrados, las plantillas de proyectos de campañas pueden necesitar la aprobación de TCS (hoja de cálculo de celdas objetivo) antes de que los diagramas de flujo se ejecuten en modo de producción. Si **Se requiere aprobación** está seleccionado en la plantilla, todas las filas de la TCS se deberán aprobar para que el diagrama de flujo se pueda ejecutar en modo de producción. Si ejecuta el gráfico de flujo en modo de producción o no se ha aprobado alguna fila en el TCS asociado a este gráfico de flujo, Campaign genera un error.

Si el proyecto se ha creado utilizando una plantilla en la que no esté marcada la casilla de verificación **Se requiere aprobación**, la aprobación no es necesaria para las celdas descendentes en la TCS. En este caso, la cuadrícula del TCS no muestra las columnas **aprobar** o **aprobar todas** ni **rechazar todas**. Si se deja sin marcar la casilla de verificación de Aprobación obligatoria, se ahorra tiempo en las campañas que no necesiten la aprobación de TCS.

**Nota:** De manera predeterminada, la opción **Aprobación obligatoria** no está marcada. Sin embargo, tras actualizar a Marketing Operations 8.5, todas las plantillas de campañas actualizadas tienen marcada la casilla de verificación **Aprobación obligatoria**.

# Importación y exportación

Si **Se requiere aprobación** está seleccionado, la columna **Está aprobado** se incluye al exportar el proyecto.

Si **Aprobación obligatoria** no está marcado, la columna **está aprobado** no se exporta, y sólo se importan los archivos CSV que coinciden.

# Aprobar una fila de TCS individual

Puede aprobar cada fila de TCS de forma individual. Puede aprobar las filas tan pronto como se completen y sean correctas, incluso aunque otras filas en el TCS no estén listas aún para aprobación.

# Acerca de esta tarea

Para aprobar una fila individual de TCS, realice los pasos siguientes.

## Procedimiento

- 1. Abra el proyecto que contiene el TCS.
- 2. Pulse la pestaña Hoja de cálculo de celdas objetivo.
- 3. Pulse el icono Editar.
- Pulse dos veces la columna Está aprobado para la fila que desee aprobar. Se visualiza la lista desplegable No/Sí.
- 5. Pulse Sí.
- 6. Cuando haya acabado de editar el TCS, pulse el icono Guardar y salir.

# Aprobar todas las filas de TCS

Si se establece la plantilla en **Aprobación necesaria**, debe aprobar todas las filas de TCS antes de ejecutar el diagrama de flujo en modo de producción.

## Acerca de esta tarea

Para aprobar todas las filas de TCS, realice los pasos siguientes.

## Procedimiento

- 1. Abra el proyecto que contiene el TCS.
- 2. Pulse la pestaña Hoja de cálculo de celdas objetivo.
- 3. Pulse Aprobar todo.

# Denegar la aprobación de todas las filas de TCS

Puede denegar la aprobación de todas las filas de TCS.

## Acerca de esta tarea

Para denegar todas las filas de TCS, realice los pasos siguientes.

#### Procedimiento

- 1. Abra el proyecto que contiene el TCS.
- 2. Pulse la pestaña Hoja de cálculo de celdas objetivo.
- 3. Pulse Denegar todo.

# Prueba y ejecución de diagramas de flujo

Puede realizar una ejecución de prueba o producción en un diagrama de flujo entero, una rama o un proceso individual del diagrama de flujo. También puede validar diagramas de flujo. Para obtener los mejores resultados, lleve a cabo las ejecuciones de prueba y realice la validación mientras crea un diagrama de flujo, a fin de poder resolver los errores a medida que se producen. Asegúrese de guardar cada diagrama de flujo antes de realizar una ejecución de prueba o producción y antes de efectuar la validación.

**Importante:** Para diagramas de flujo que contienen procesos de contacto, cada ejecución de producción de un diagrama de flujo sólo puede generar el historial de contactos una vez. Para generar varios contactos de la misma lista de ID, tome una instantánea de la lista de los ID y lea la lista para cada ejecución de diagrama de flujo.

**Nota:** Los usuarios con privilegios de administración pueden acceder a la página Supervisión, que muestra todos los diagramas de flujo en ejecución y sus estados. La página Supervisión también proporciona controles para suspender, reanudar o detener las ejecuciones de diagramas de flujo.

# Realización de una ejecución de producción de un diagrama de flujo

Cuando realiza una ejecución de producción de un diagrama de flujo, los datos que se generan se guardan en tablas de sistema. Después de ejecutar y guardar el diagrama de flujo, puede ver los resultados de la ejecución en los informes.

### Acerca de esta tarea

Realice una ejecución de producción después de guardar, validar y realizar una ejecución de prueba. Una ejecución de producción escribe en las tablas de historial.

Los procesos de contacto, por ejemplo Lista de correo y Telemarketing, escriben las entradas en el Historial de contactos. Cada ejecución de producción sólo puede generar historial de contactos una vez. Los procesos de contacto que ya se han ejecutado para esa producción solo se pueden volver a ejecutar si primero se suprime el historial de contactos de la ejecución actual. Para generar varios contactos de la misma lista de ID, tome una instantánea de la lista de los ID y lea la lista para cada ejecución de diagrama de flujo.

Los desencadenantes se ejecutan al finalizar una ejecución de producción.

Después de iniciar una ejecución, los usuarios con privilegios administrativos pueden acceder a la página Supervisión, que visualiza todos los diagramas de flujo en ejecución y su estado.

## Procedimiento

- 1. Guarde el diagrama de flujo antes de ejecutarlo.
- 2. Si está viendo un diagrama de flujo, abra el menú **Ejecutar** y seleccione **Ejecutar**.

Si está editando un diagrama de flujo, abra el menú **Ejecutar >** y seleccione **Guardar y ejecutar diagrama de flujo**.

3. Para ejecutar un proceso o una rama, pulse el botón derecho del ratón en un

proceso, abra el menú **Ejecutar** y seleccione **Guardar y ejecutar el proceso seleccionado** o **Guardar y ejecutar la rama seleccionada**.

**Nota:** Si se ejecuta sólo un proceso o una rama de un diagrama de flujo no incrementa el ID de ejecución de un diagrama de flujo. Cuando se ejecuta sólo un proceso o una rama, si existen registros de historial de contactos, se le solicitará que elija opciones de historial de ejecución para poder continuar. El diálogo Opciones del historial de ejecución sólo aparece cuando se ejecuta una rama o un proceso que anteriormente ha generado historial de contactos para el ID de ejecución actual. Puede añadir información al historial de contactos o sustituir el historial de contactos existente para el ID de ejecución.

Para ejecutar el diagrama de flujo entero, abra el menú Ejecutar en la barra de herramientas y seleccione Guardar y ejecutar diagrama de flujo. Si el diagrama de flujo ya se ha ejecutado, se le solicitará que confirme la ejecución.

El proceso, la rama o el diagrama de flujo se ejecuta en modo de producción. Los datos de la ejecución se guardan en las tablas del sistema apropiadas. Cada proceso que se ejecuta satisfactoriamente se visualiza con una marca de selección verde. Si hay errores, el proceso muestra una "X" roja.

- 5. Si desea poner en pausa o detener la ejecución, pulse el botón derecho del ratón en un cuadro de proceso, abra el menú **Ejecutar** y seleccione **Poner en pausa** o **Detener**.
- 6. Utilice una de las opciones de Guardar en la barra de herramientas. Si pulsa Guardar y salir antes de que el diagrama de flujo finalice la ejecución, el diagrama de flujo continúa ejecutándose y se guarda cuando finaliza. Si alguno vuelve a abrir el diagrama de flujo mientras se sigue ejecutando, se perderán los cambios realizados en el diagrama de flujo.

Debe guardar el diagrama de flujo después de su ejecución para ver los resultados de la ejecución en los informes. Después de guardar el diagrama de flujo, los resultados de las ejecuciones repetidas estarán disponibles inmediatamente. 7. Para determinar si hay errores en la ejecución, pulse la pestaña **Análisis** y vea el informe **Resumen de estado de diagrama de flujo de Campaign**.

# Importar métricas desde una campaña

Si el proyecto de campaña tiene una pestaña **Seguimiento**, el creador de la plantilla ha correlacionado las métricas de contacto y respuesta en Campaign con las métricas en Marketing Operations. Puede importar los datos de métrica al proyecto de campaña.

#### Antes de empezar

Debe tener el permiso Analizar campaña en Campaign para importar métricas.

#### Acerca de esta tarea

Para importar métricas desde una campaña, realice estos pasos.

#### Procedimiento

- Vaya a la pestaña Seguimiento del proyecto de campaña cuyas métricas desea importar.
- 2. Pulse Importar valores.

Se visualizan las métricas de IBM Campaign en la página **Importar valores**. La información importada depende de las métricas que ha definido el creador de la plantilla. IBM Marketing Operations captura y visualiza la última fecha de importación, que se muestran como **Fecha y hora de última renovación de recursos externos** en la parte inferior de la tabla.

**3**. Pulse **Guardar y finalizar** para actualizar las métricas en la pestaña Seguimiento y cerrar la página **Importar valores**.

## Qué hacer a continuación

Si es necesario, actualice manualmente las métricas que ha importado.

# Informes de integración

Cuando Marketing Operations y el paquete de informes de integración de Campaign están instalados, están disponibles los siguientes informes.

Tabla 10. Informes del paquete de informes de integración

| Informe                                                           | Descripción                                                                                                    |
|-------------------------------------------------------------------|----------------------------------------------------------------------------------------------------|
| Comparación<br>financiera de<br>celda de campaña                  | Un informe Cognos que muestra información de presupuesto, ingresos<br>y ROI para cada campaña y cada celda de la campaña. Este informe<br>requiere el módulo de gestión financiera de Marketing Operations.                           |
| Comparación<br>financiera de<br>oferta de<br>campaña por<br>canal | Un informe Cognos que muestra información de presupuesto, ingresos<br>y ROI para cada campaña, cada canal de la campaña y cada oferta del<br>canal. Este informe requiere el módulo de gestión financiera de<br>Marketing Operations. |
| Comparación<br>financiera de<br>oferta de<br>campaña              | Un informe Cognos que muestra información de presupuesto, ingresos<br>y ROI para cada campaña y cada oferta de la campaña. Este informe<br>requiere el módulo de gestión financiera de Marketing Operations.                          |

# Capítulo 4. Ofertas y plantillas de oferta en un sistema integrado

Si la integración de ofertas está habilitada, puede crear ofertas en Marketing Operations y, a continuación, publicarlas para ser utilizadas en Campaign. Puede configurar ofertas antes de que se asignen a celdas en Campaign. Las ofertas se basan en plantillas, que también se crean en Marketing Operations.

Cuando la integración de ofertas está habilitada:

- Puede importar cualquier oferta establecida previamente en Campaign a Marketing Operations.
- Los usuarios crean y gestionan ofertas, listas de ofertas y carpetas de ofertas seleccionando **Operaciones** > **Ofertas**, en lugar de **Campaign** > **Ofertas**.
- Puede crear y gestionar atributos de ofertas y plantillas de ofertas seleccionando Configuración > Configuración de Marketing Operations > Configuración de plantilla, en lugar de las opciones Configuración > Configuración de Campaign > Plantillas y personalización.
- Puede utilizar Marketing Operations para asignar ofertas y listas de ofertas a celdas de salida en el formulario Hoja de cálculo de celdas objetivo (TCS) de un proyecto de campaña.

# Características del flujo de trabajo de oferta

Para los sistemas que permiten la integración de ofertas, hay varias características disponibles cuando se trabaja con ofertas en Marketing Operations.

# Aprobaciones de oferta

Cuando cree o edite una oferta, Marketing Operations proporciona una casilla de verificación para indicar la aprobación de la oferta. Sólo se pueden publicar en Campaign las ofertas aprobadas.

## Estados de oferta

Las ofertas y carpetas de ofertas pueden tener los siguientes estados.

| Estado de la oferta | Definición                                                                                                    |
|---------------------|----------------------------------------------------------------------------------------------------|
| Borrador            | Cuando crea una oferta, el estado de la nueva oferta es Borrador.                                                                                                    |
| Publicado           | El estado "Publicado" coloca la instancia de oferta en Campaign. La<br>primera vez que se publica una oferta en Marketing Operations, el<br>sistema crea la oferta en Campaign; la siguiente publicación<br>actualiza la instancia de oferta en Campaign.          |
| Reformulado         | Una vez publicada una oferta, no se puede editar. Para editar una<br>oferta publicada, el usuario puede volver a crear un borrador de la<br>oferta, que la cambia al estado Borrador. A continuación, el usuario<br>puede editar la oferta y publicar los cambios. |
| Retirada            | Solo se pueden retirar las ofertas publicadas. Una vez retirada la oferta, no está disponible para su uso futuro y no se puede editar o modificar a cualquier otro estado.                                                                                         |

# Códigos de oferta generados automáticamente

En Marketing Operations, el código de oferta asignado a cada oferta puede ser generado por el generador de códigos predeterminado. Los usuarios no pueden modificar el generador de códigos de oferta. En el modo de asistente de la creación de oferta, la casilla de verificación **Generar automáticamente al guardar** crea el código de oferta automáticamente. Si la casilla de verificación está seleccionada, el código de oferta se genera a partir de Campaign. Si la casilla de verificación no está seleccionada, la validación se realiza para el código de oferta válido.

# Plantillas de oferta e integración con IBM Digital Recommendations (opcional)

Si su instalación también utiliza Digital Recommendations, puede configurar plantillas de oferta en Marketing Operations para recibir dinámicamente ID de categoría y valores de nombre para los clientes que se hayan especificado.

Con esta configuración, para incluir una categoría en una oferta, los usuarios realizan una selección en una lista que se rellena directamente desde Digital Recommendations, en lugar de tener que escribir los números de ID manualmente. Para obtener más información, consulte "Inclusión de categorías de IBM Digital Recommendations" en la página 15.

# Habilitar la integración de ofertas en Marketing Operations

Cuando la integración de ofertas está habilitada, puede gestionar las ofertas y las plantillas de oferta en Marketing Operations, en lugar de Campaign. Puede habilitar la integración de ofertas cuando integra Marketing Operations con Campaign o después de utilizar Campaign para gestionar ofertas.

# Acerca de esta tarea

La integración de ofertas es una opción independiente de la integración de campaña. Cuando la integración de campañas está habilitada, también puede habilitar la integración de ofertas.

Para habilitar la integración de ofertas en Marketing Operations, siga estos pasos.

## Procedimiento

- Confirme que se ha habilitado la integración en Marketing Operations yen cada una de las particiones correspondiente de Campaign, tal como se explica en "Configuración de los valores de las propiedades para el despliegue integrado" en la página 7.
- 2. En la página Configuración > Configuración, bajo IBM Marketing Software, pulse IBM Marketing Platform.
- **3**. Pulse **Editar valores** y establezca **IBM Marketing Operations Integración de oferta** en **Verdadero**. Este valor habilita las características de gestión del ciclo de vida de la oferta en Marketing Operations.

El sistema comprueba los problemas de compatibilidad. Por ejemplo, si existe un atributo con el nombre interno "creativeurl" en Marketing Operations, la integración de ofertas falla por lo que los valores de dicho atributo existente no se sobrescriben. Antes de continuar con la integración de ofertas, debe resolver todos los problemas notificados.

4. Si la instalación de Campaign tiene varias particiones, establezca la siguiente propiedad para cada partición donde desee habilitar la integración de ofertas.

- a. Expanda IBM Marketing Software > Campaign > particiones > partición[n] > servidor y pulse interno.
- b. Establezca IBM Marketing Operations Integración de oferta en Sí.
- 5. Repita el paso 4 para otras particiones, según sea necesario.
- 6. Si ha gestionado ofertas en Campaign antes de habilitar la integración de ofertas, importe los metadatos y los datos de esas ofertas en Marketing Operations para cada partición.

## Qué hacer a continuación

Tras habilitar la integración de ofertas, utilice Marketing Operations para crear, editar y gestionar ofertas, incluidas las ofertas que haya creado en Campaign antes de habilita la integración de ofertas.

Nota: Evite inhabilitar la integración de ofertas después de habilitarla.

# Importación de ofertas de Campaign

Cuando habilita la integración de ofertas, podrá importar los metadatos y datos de oferta de Campaign en Marketing Operations.

#### Antes de empezar

Antes de importar ofertas, compruebe que todos los usuarios referenciados como propietarios, modificadores o usuarios en una oferta o lista de ofertas de Campaign tengan privilegios de Marketing Operations.

Para importar datos y metadatos de oferta satisfactoriamente desde Campaign, debe tener privilegio administrativo tanto para Marketing Operations como para Campaign.

#### Acerca de esta tarea

**Nota:** Realice este procedimiento inmediatamente después de habilitar la integración de ofertas y antes de crear cualquier elemento relacionado con ofertas con Marketing Operations.

Normalmente, ofertas se importan desde Campaign sólo una vez. Si el procedimiento de importación falla, revise y resuelva los errores y, a continuación, reinicie el proceso de importación. Las ofertas y listas de ofertas importadas satisfactoriamente se marcan en Campaign para evitar importaciones duplicadas. Después de la integración, los usuarios especifican todos los metadatos y datos con Marketing Operations, por lo que no es necesario repetir este procedimiento.

**Nota:** Compruebe que el procedimiento de importación de la oferta se haya completado correctamente.

## Procedimiento

- 1. Seleccione Configuración > Configuración de Marketing Operations.
- 2. En la sección Otras opciones, pulse Importar ofertas de Campaign.

La página Importar ofertas de Campaign lista las plantillas de ofertas, las carpetas de ofertas, las ofertas y las listas de ofertas disponibles para la importación.

**3**. Pulse **Continuar**. Se iniciará el proceso de importación y se visualizará el estado. Puede navegar a otras páginas y regresar a la página Importar ofertas de Campaign para comprobar el estado y ver los resultados.

**Nota:** Compruebe que el procedimiento de importación de ofertas se haya completado correctamente antes de que los usuarios empiecen a utilizar Marketing Operations para trabajar con las ofertas.

4. En un entorno Campaign de varias particiones, debe repetir estos pasos para cada partición. Inicie una sesión en Marketing Operations con un ID de usuario asociado a cada una de las otras particiones y repita este procedimiento.

## Resultados

El proceso de importación lleva todos los metadatos y datos de oferta que existen en Campaign a Marketing Operations. El proceso de importación establece el estado de cada elemento importado en "Publicado".

**Nota:** Las ofertas y listas de ofertas retiradas no se importan. Las plantillas de oferta retiradas se importan con un estado de "Inhabilitada".

Para revisar cualquier condición de error o de aviso, vaya a la página Importar ofertas de Campaign y pulse **Error(es) del trabajo de importación actual / más reciente completado**.

| Elementos importados (por<br>orden) | Posibles errores y resoluciones                                                                                                    |
|-------------------------------------|----------------------------------------------------------------------------------------------------|
| 1. Plantillas de oferta             | <ul> <li>Un atributo estándar referenciado no existe: Añada el<br/>atributo a Marketing Operations y vuelva a importar.</li> </ul>                                               |
|                                     | • Error inesperado: Revise los detalles para averiguar las causas posibles, como por ejemplo un problema de red o de base de datos y vuelva a ejecutar la importación.           |
| 2. Carpetas de ofertas              | • Ya existe una carpeta de ofertas con el mismo nombre:<br>renombre la carpeta de ofertas existente en Campaign o<br>Marketing Operations y vuelva a ejecutar la<br>importación. |
|                                     | • La carpeta de ofertas padre no existe: Resuelva el error de la carpeta de ofertas padre y vuelva a ejecutar la importación.                                                    |
|                                     | • Error inesperado: Revise los detalles para averiguar las causas posibles, como por ejemplo un problema de red o de base de datos y vuelva a ejecutar la importación.           |

Tabla 11. Elementos relacionados con ofertas importados de Campaign

| Elementos importados (por<br>orden) | Posibles errores y resoluciones                                                                                                    |
|-------------------------------------|----------------------------------------------------------------------------------------------------|
| 3. Ofertas                          | • Una plantilla de oferta referenciada no existe: Resuelva el error de la plantilla de oferta y vuelva a ejecutar la importación.                                                                                      |
|                                     | • Una carpeta de oferta referenciada no existe: Resuelva el error de la carpeta de oferta y vuelva a ejecutar la importación.                                                                                          |
|                                     | • Un usuario referenciado no existe: Conceda al usuario privilegios para Marketing Operations y vuelva a ejecutar la importación.                                                                                      |
|                                     | • Ya existe una oferta con el mismo código de oferta<br>(aviso): la oferta se importará. A continuación, cambie<br>el código por un valor exclusivo en Marketing<br>Operations.                                        |
|                                     | • Error inesperado: Revise los detalles para averiguar las causas posibles, como por ejemplo un problema de red o de base de datos y vuelva a ejecutar la importación.                                                 |
|                                     | <b>Nota:</b> Cuando los metadatos y los datos de oferta se<br>importan de Campaign, el usuario que inicia la<br>importación se convierte en el propietario de las ofertas<br>en Marketing Operations.                  |
| 4. Listas de ofertas                | <ul> <li>Una o más de las ofertas no se han importado:<br/>Resuelva el error para cada oferta y, a continuación,<br/>vuélvala a importar.</li> </ul>                                                                   |
|                                     | • Una carpeta de oferta referenciada no existe: Resuelva el error de la carpeta de oferta y vuelva a ejecutar la importación.                                                                                          |
|                                     | • Un usuario referenciado no existe: Conceda al usuario privilegios para Marketing Operations y vuelva a ejecutar la importación.                                                                                      |
|                                     | • Error inesperado: Revise los detalles para averiguar las causas posibles, como por ejemplo un problema de red o de base de datos y vuelva a ejecutar la importación.                                                 |
|                                     | <b>Nota:</b> Cuando los metadatos y los datos de la lista de ofertas se importan desde Campaign, el usuario que inicie la importación se convierte en el propietario de las listas de ofertas en Marketing Operations. |

Tabla 11. Elementos relacionados con ofertas importados de Campaign (continuación)

# Creación de ofertas en un sistema integrado

Cuando la integración de ofertas está habilitada, puede crear plantillas de oferta y ofertas en Marketing Operations y publicar las ofertas para ser utilizadas en Campaign.

## Acerca de esta tarea

Los pasos siguientes proporcionan una descripción general de alto nivel del flujo de trabajo para la creación de ofertas cuando la integración de ofertas está habilitada. Realice estos pasos en Marketing Operations.

# Procedimiento

- 1. Revise los atributos de oferta y las plantillas importadas de Campaign (si hay alguna) y diseñe nuevas plantillas de oferta, según sea necesario.
- Para añadir nuevos atributos de ofertas, seleccione Configuración > Configuración de Marketing Operations > Configuración de plantilla > Atributos compartidos.
- Para crear un formulario para los atributos que necesita, seleccione Configuración > Configuración de Marketing Operations > Configuración de plantilla > Formularios.
- Para crear o editar una plantilla de oferta, seleccione Configuración > Configuración de Marketing Operations > Configuración de plantilla > Plantillas.

**Nota:** Para obtener más información sobre cómo diseñar una plantilla para crear ofertas disponibles para la personalización en tiempo real, consulte "Definición de reglas de supresión para la personalización en tiempo real" en la página 62.

- 5. Pulse la pestaña Pestañas y seleccione el formulario.
- 6. Publique la plantilla de oferta en Campaign.
- Para crear una oferta basada en la plantilla de oferta, seleccione Operaciones
   > Ofertas, pulse el icono Añadir oferta, seleccione una plantilla de oferta y utilice el asistente para crear la oferta. También puede crear listas de ofertas o carpetas.
- **8**. Apruebe la oferta y publíquela en Campaign. También puede publicar listas de ofertas y carpetas de ofertas en Campaign.
- **9**. Añada la oferta en las celdas de salida en el formulario Hoja de cálculo de celdas objetivo de un proyecto de campaña.

Cuando Campaign está integrado con Marketing Operations, un proyecto de campaña incluye una pestaña Hoja de cálculo de celdas objetivo. Pulse dos veces la columna **Ofertas asignadas** en el TCS para buscar o examinar ofertas.

10. Publique el TCS.

## Resultados

La oferta ahora está disponible en Campaign. La información de atributo se pasa automáticamente a Campaign cuando un usuario enlaza una celda de diagrama de flujo con la fila del TCS.

#### Conceptos relacionados:

"La hoja de cálculo de celdas objetivo" en la página 40

# Gestión de plantillas de oferta y atributos cuando la integración de ofertas está habilitada

En un sistema integrado, puede acceder a las plantillas de oferta desde **Configuración de Marketing Operations** (en lugar de **Configuración de campaña**.

# Acerca de esta tarea

Si desea más información sobre cómo diseñar atributos y plantillas de oferta, consulte la publicación *IBM Campaign Guía del administrador*.

Siga estas directrices para gestionar las plantillas de oferta y los atributos en un entorno integrado.

### Procedimiento

 Para trabajar con plantillas de ofertas, seleccione Configuración > Configuración de Marketing Operations > Configuración de plantilla > Plantillas. Utilice las opciones del apartado Plantillas de oferta para añadir, habilitar, editar y realizar otras operaciones de plantilla.

Consulte "Diseño de plantillas de oferta" en la página 14.

 Para trabajar con atributos de ofertas, seleccione Configuración > Configuración de Marketing Operations > Configuración de plantilla > Atributos compartidos. Utilice las opciones del apartado Atributo de oferta para crear o editar los atributos de oferta personalizados.

Consulte "Atributos de ofertas" en la página 17.

## Qué hacer a continuación

A continuación, puede añadir atributos de oferta a formularios para utilizarlos en las plantillas de oferta. Cuando añada un atributo de oferta a un formulario, especifique su comportamiento como parametrizado, oculto o estático oculto. Los formularios para las plantillas de oferta también pueden incluir atributos de cuadrícula y de formulario local o compartido, pero estos atributos y los datos que recopilan sólo se utilizan en Marketing Operations. Sólo los datos recopilados por atributos de ofertas se publican en Campaign.

#### **Conceptos relacionados:**

"La hoja de cálculo de celdas objetivo" en la página 40

# Gestión de ofertas cuando la integración de ofertas está integrada

En un sistema integrado, puede acceder a las ofertas desde el menú **Operaciones**, en lugar de hacerlo desde el menú de **Campaign**. A continuación, realice las tareas del mismo modo que en un sistema Campaign no integrado.

#### Acerca de esta tarea

También puede utilizar Marketing Operations para organizar las ofertas en carpetas de ofertas y listas.

**Nota:** Cuando suprima una carpeta de ofertas, todas las subcarpetas, ofertas y listas de ofertas que contiene también se suprimen.

**Nota:** En entornos en clúster, los cambios en las carpetas de ofertas se efectúan en un único nodo. Para obtener información acerca de la configuración de la memoria caché, de modo que los cambios en las carpetas de ofertas se dupliquen automáticamente en otros nodos, sin que sea necesario reiniciar el sistema, consulte la publicación *IBM Marketing Operations Guía de instalación*.

Si desea más información sobre las ofertas, consulte la publicación *IBM Campaign Guía de usuario*.

Siga estas directrices para gestionar ofertas, carpetas de ofertas y listas en un entorno integrado.

# Procedimiento

- Para crear una oferta, realice los pasos siguientes:
  - 1. Seleccione **Operaciones** > **Ofertas**.
  - 2. Pulse el icono Añadir oferta y seleccione una plantilla de oferta.
  - **3**. Utilice el asistente para crear la oferta.

Puede seleccionar la opción **Está aprobado** para aprobar la oferta cuando la crea, o puede aprobarla posteriormente. Una oferta siempre está en uno de los cuatro estados: Borrador, Publicado, Volver a crear un borrador o Retirar. Cuando se crea una oferta, su estado es Borrador.

- 4. Para que la oferta esté disponible en Campaign, debe aprobar y, a continuación, publicar la oferta.
- Para aprobar una oferta, realice los pasos siguientes:
  - 1. Seleccione Operaciones > Ofertas.
  - 2. Pulse el nombre de oferta enlazado y seleccione la opción Está aprobado.
  - 3. Puede publicar la oferta en Campaign.
- Para publicar una oferta, realice los pasos siguientes:

Nota: Solo se pueden publicar las ofertas aprobadas.

- 1. Seleccione Operaciones > Ofertas.
- 2. Seleccione el cuadro junto a la oferta.
- **3**. Pulse el icono **Estado** y seleccione **Publicar seleccionado**. Esta acción coloca la instancia de oferta en Campaign. Las ofertas publicadas se pueden seleccionar para ser utilizadas en una hoja de cálculo de celdas objetivo.
- Para editar una oferta, siga estos pasos:

**Nota:** No se puede editar una oferta publicada hasta que cambie su estado a "Borrador".

- 1. Seleccione **Operaciones** > **Ofertas**.
- 2. Seleccione el cuadro de selección junto a la oferta publicada.
- 3. Pulse el icono Estado y seleccione Reformular seleccionado.
- 4. A continuación, puede editar la oferta y publicar los cambios.
- Para retirar una oferta, realice los pasos siguientes:

**Nota:** Solo se pueden retirar las ofertas publicadas. Una oferta retirada no está disponible para un uso futuro y no se puede editar o cambiar a ningún otro estado.

- 1. Seleccione **Operaciones** > **Ofertas**.
- 2. Seleccione el cuadro de selección junto a la oferta publicada.
- 3. Pulse el icono Estado y seleccione Retirar seleccionado.
- Para crear una carpeta de oferta, realice los pasos siguientes:
  - 1. Seleccione **Operaciones** > **Ofertas**.
  - 2. Pulse el icono Añadir carpeta.
  - **3**. Para añadir una subcarpeta, pulse el nombre de la carpeta enlazada y, a continuación, pulse el icono **Añadir carpeta**.
  - 4. Después de añadir una carpeta, puede añadirle ofertas y listas de ofertas. Debe publicar la carpeta para que esté disponible en Campaign.
- · Para mover los elementos a una carpeta, realice los pasos siguientes:
  - 1. Seleccione Operaciones > Ofertas.

- 2. Localice la oferta, lista de ofertas o carpeta que desea mover.
- **3**. Seleccione la casilla de verificación junto al elemento y, a continuación, pulse el icono **Mover elementos seleccionados**.
- Para publicar una carpeta de oferta, realice los pasos siguientes:
  - 1. Seleccione **Operaciones** > **Ofertas**.
  - 2. Seleccione el cuadro junto a la carpeta y pulse el icono Estado.
  - **3**. Seleccione **Publicar seleccionado**. Esta acción coloca la carpeta de oferta en Campaign. Sin embargo, este procedimiento no publica ninguna de las ofertas o subcarpetas en el estado Borrador que contiene. Estos elementos se deben publicar de forma individual.
- Para crear una lista de ofertas, realice los pasos siguientes:

**Nota:** En Marketing Operations, el editor de consultas para listas de ofertas inteligentes aparece solamente en modo de edición. En Campaign, el editor de consultas aparece tanto en modo de edición como en modo de vista.

- 1. Seleccione **Operaciones** > **Ofertas**.
- 2. Pulse el icono Añadir lista de ofertas.

**Nota:** Debe publicar una lista de ofertas para hacer que esté disponible en Campaign.

#### Conceptos relacionados:

"La hoja de cálculo de celdas objetivo" en la página 40

# Asignación de ofertas y listas de ofertas a celdas cuando la integración de ofertas está habilitada

En un entorno integrado, utilice Marketing Operations para asignar ofertas y listas de ofertas a celdas de salida en una hoja de cálculo de celdas objetivo (TCS).TCS es una parte de cada proyecto de campaña en Marketing Operations.

#### Acerca de esta tarea

**Nota:** Para buscar o examinar ofertas, efectúe una doble pulsación en la columna **Ofertas asignadas** para una fila cuando TCS está en modo de edición.

Cuando publique la TCS, las ofertas se asignan automáticamente a celdas cuando las seleccione en un cuadro de proceso de contacto en el diagrama de flujo. De esta forma, las celdas de la TCS se enlazan a las celdas de diagrama de flujo. Este método se conoce como gestión "descendente".

### Procedimiento

Para permitir celdas objetivo en sentido ascendente, siga estos pasos.

- Vaya a Configuración > Configuración > IBM Marketing Software > Campaign > particiones > partición[n] > servidor > interno.
- 2. Establezca MO\_UC\_BottomUpTargetCells en Yes.

# Resultados

**Nota:** Las adiciones y cambios en TCS no son visibles en Campaign hasta que pulsa **Publicar** en TCS.

### Conceptos relacionados:

"La hoja de cálculo de celdas objetivo" en la página 40

# Definición de reglas de supresión para la personalización en tiempo real

Utilice la integración de Campaign y Marketing Operations para dejar las ofertas disponibles para la personalización en tiempo real y defina reglas para suprimir las ofertas que ya no son relevantes para la personalización en tiempo real.

#### Procedimiento

- Pulse Configuración > Configuración de Marketing Operations > Configuración de plantillas > Plantillas. A continuación, pulse Añadir plantilla en la sección Plantillas de oferta.
- Cuando cree una plantilla nueva o edite una plantilla, asocie un formulario donde se expongan los atributos compartidos de oferta InteractPointName e InteractPointID.
- 3. Pulse **Operaciones** > **Ofertas**.
- 4. Complete las opciones en la sección **Supresión de oferta para interacciones en tiempo real**.

Puede elegir el momento en que se deben suprimir ofertas en la aceptación de oferta, rechazo de oferta y presentación de oferta para diversos tipos de respuesta. También puede elegir suprimir ofertas en función de los atributos de oferta y del periodo de tiempo en que se debe suprimir la oferta en días.

# Antes de ponerse en contacto con el equipo de soporte técnico de IBM

Si encuentra un problema que no puede resolver consultando la documentación, la persona responsable del contacto con el servicio de soporte técnico de la empresa puede registrar una llamada con el soporte técnico de IBM. Utilice estas directrices para asegurarse de que el problema se resuelva de forma eficaz y satisfactoria.

Si usted no es una de las personas responsables del contacto con el servicio de soporte técnico en su empresa, póngase en contacto con su administrador de IBM para obtener información.

**Nota:** El soporte técnico no escribe ni crea scripts de API. Para obtener ayuda en la implementación de oferta de API, póngase en contacto con IBM Professional Services.

## Información que se debe recopilar

Antes de ponerse en contacto con el soporte técnico de IBM, recopile la información siguiente:

- Una breve descripción del tipo de problema.
- Los mensajes de error detallados que aparecen cuando se produce el problema.
- Los pasos detallados que se deben seguir para reproducir el problema.
- Los archivos de registro, archivos de sesión, archivos de configuración y archivos de datos relacionados.
- Información sobre el producto y el entorno del sistema, que puede obtener tal como se describe en "Información del sistema".

## Información del sistema

Cuando llame al soporte técnico de IBM, es posible que se le pida información sobre su entorno.

Si el problema no le impide iniciar sesión, gran parte de esta información está disponible en la página Acerca de, que proporciona información sobre las aplicaciones IBM instaladas.

Puede acceder a la página Acerca de seleccionando **Ayuda > Acerca de**. Si la página Acerca de no es accesible, consulte un archivo version.txt que se encuentra bajo el directorio de instalación de su aplicación.

## Información de contacto del servicio de soporte técnico de IBM

Para conocer las formas de contacto con el soporte técnico de IBM, consulte el sitio web del soporte técnico del producto IBM: (http://www.ibm.com/support/entry/portal/open\_service\_request).

**Nota:** Para especificar una solicitud de soporte, debe iniciar sesión con una cuenta de IBM. Esta cuenta se debe enlazar a su número de cliente de IBM. Para obtener más información sobre cómo asociar la cuenta a su número de cliente de IBM, consulte **Support Resources > Entitled Software Support** en el portal de soporte.

# Avisos

Esta información se ha desarrollado para productos y servicios ofrecidos en EE.UU.

Es posible que IBM no ofrezca en otros países los productos, servicios o características descritos en este documento. Solicite información al representante local de IBM acerca de los productos y servicios disponibles actualmente en su país. Las referencias hechas a productos, programas o servicios IBM no pretenden afirmar ni dar a entender que únicamente puedan utilizarse dichos productos, programas o servicios IBM. En su lugar, se puede utilizar cualquier producto, programa o servicio funcionalmente equivalente que no infrinja ninguno de los derechos de propiedad intelectual de IBM. Sin embargo, es responsabilidad del cliente evaluar y verificar el funcionamiento de cualquier producto, programa o servicio que no sea de IBM.

IBM puede tener patentes o solicitudes de patente en tramitación que abarquen temas descritos en este documento. La entrega de este documento no le otorga ninguna licencia sobre dichas patentes. Puede enviar consultas sobre licencias, por escrito, a:

IBM Director of Licensing IBM Corporation North Castle Drive Armonk, NY 10504-1785 EE.UU.

En el caso de consultas sobre licencias relativas a información de doble byte (DBCS), póngase en contacto con el Departamento de propiedad intelectual de IBM de su país o envíe sus consultas, por escrito, a:

Intellectual Property Licensing Legal and Intellectual Property Law IBM Japan, Ltd. 19-21, Nihonbashi-Hakozakicho, Chuo-ku Tokio 103-8510, Japón

El párrafo siguiente no se aplica al Reino Unido ni a ningún otro país donde estas disposiciones sean incompatibles con la legislación vigente: INTERNATIONAL BUSINESS MACHINES CORPORATION PROPORCIONA ESTA PUBLICACIÓN "TAL CUAL" SIN GARANTÍAS DE NINGÚN TIPO, NI EXPLÍCITAS NI IMPLÍCITAS, INCLUYENDO PERO NO LIMITÁNDOSE A ELLAS, LAS GARANTÍAS IMPLÍCITAS DE NO INFRACCIÓN DE DERECHOS DE TERCEROS, COMERCIALIZACIÓN O IDONEIDAD PARA UN FIN CONCRETO. Algunos países no permiten la renuncia a garantías explícitas o implícitas en determinadas transacciones, por lo que puede que esta declaración no sea aplicable en su caso.

Esta información puede incluir imprecisiones técnicas o errores tipográficos. Periódicamente se efectúan cambios en la información aquí contenida; dichos cambios se incorporarán en nuevas ediciones de la publicación. En cualquier momento y sin previo aviso, IBM puede efectuar mejoras y/o cambios en los productos y/o programas descritos en esta publicación. Las referencias en esta información a sitios web que no son de IBM se proporcionan sólo para su comodidad y de ninguna manera constituyen una recomendación de estos sitios web. Los materiales de estos sitios Web no forman parte de los materiales de IBM para este producto y el uso que se haga de estos sitios Web es de la entera responsabilidad del usuario.

IBM podría usar o distribuir del modo que considere adecuado cualquier información que usted suministre, sin contraer por ello obligación alguna con usted.

Los licenciatarios de este programa que deseen obtener información acerca de él con la finalidad de: (i) intercambiar información entre programas creados independientemente y otros programas (incluido el presente programa) y (ii) utilizar mutuamente la información que se ha intercambiado, deben ponerse en contacto con:

IBM Corporation B1WA LKG1 550 King Street Littleton, MA 01460-1250 EE.UU.

Dicha información puede estar disponible, sujeta a los términos y condiciones correspondientes, incluyendo, en algunos casos, el pago de una tarifa.

IBM proporciona el programa bajo licencia que se describe en este documento y todo el material bajo licencia disponible para el mismo bajo los términos del Contrato de cliente IBM (IBM Customer Agreement), el Contrato de programas bajo licencia internacional de IBM (IBM International Program License Agreement) o de cualquier otro contrato equivalente entre las partes.

Los datos de rendimiento contenidos en esta documentación se han determinado en un entorno controlado. Por lo tanto, los resultado obtenido en otros entornos operativos podrían variar significativamente. Tal vez se hayan realizado mediciones en sistemas que estén en fase de desarrollo y no existe ninguna garantía de que esas mediciones vayan a ser iguales en los sistemas disponibles en el mercado. Además, es posible que algunas mediciones se hayan calculado mediante extrapolación. Los resultados reales pueden variar. Los usuarios de este documento deberían verificar los datos aplicables para sus entornos específicos.

La información referente a productos que no son de IBM se ha obtenido de los proveedores de esos productos, de sus anuncios publicados o de otras fuentes disponibles públicamente. IBM no ha probado esos productos y no puede confirmar la precisión del rendimiento, compatibilidad ni ninguna otra afirmación referente a productos que no sean de IBM. Las preguntas relacionadas con las funciones de los productos que no son de IBM deberán dirigirse a los proveedores de estos productos.

Todas las declaraciones relativas a la dirección o intención futura de IBM están sujetas a cambio o anulación sin previo aviso y representan únicamente metas y objetivos.

Todos los precios de IBM que se indican son precios de venta al público sugeridos de IBM, son actuales y están sujetos a cambio sin previo aviso. Los precios de los distribuidores pueden variar.

Esta información contiene ejemplos de datos e informes utilizados en operaciones empresariales cotidianas. Para ilustrarlos lo más exhaustivamente posible, los ejemplos incluyen nombres de personas, empresas, marcas y productos. Todos estos nombres son ficticios y cualquier similitud con los nombres y direcciones que haya utilizado una empresa real es pura coincidencia.

LICENCIA DE COPYRIGHT:

Esta información contiene programas de aplicaciones de ejemplo en código fuente, que ilustran técnicas de programación en las distintas plataformas operativas. Puede copiar, modificar y distribuir estos programas de ejemplo de cualquier manera sin realizar ningún pago a IBM, a fin de desarrollar, utilizar, comercializar y distribuir programas de aplicación que se adecuen a la interfaz de programación de aplicaciones para la plataforma operativa para la que se han escrito los programas de ejemplo. Estos ejemplos no se han probado exhaustivamente bajo todas las condiciones. Por lo tanto, IBM no puede garantizar ni implicar la fiabilidad, la capacidad de servicio ni el funcionamiento de estos programas. Los programas de ejemplo se proporcionan "TAL CUAL", sin ningún tipo de garantía. IBM no se responsabiliza de ningún daño resultante de la utilización de los programas de ejemplo.

Si consulta esta documentación en soporte software, puede que no aparezcan las fotografías e ilustraciones en color.

# Marcas registradas

IBM, el logotipo de IBM e ibm.com son marcas registradas de International Business Machines Corp. en varias jurisdicciones de todo el mundo. Otros nombres de productos y servicios pueden ser marcas registradas de IBM u otras compañías. Encontrará la lista actual de las marcas comerciales de IBM en el sitio web "Copyright and trademark information" en la dirección www.ibm.com/legal/ copytrade.shtml.

# Consideraciones sobre la política de privacidad y los términos de uso

Los productos software de IBM Software, incluido el software como una solución de servicio, ("Ofertas de Software") pueden utilizar cookies u otras tecnologías para recopilar información de utilización de producto, para ayudar a mejorar la experiencia del usuario final, para adaptar las interacciones con el usuario final o para otros fines. Una cookie es un elemento de datos que un sitio web puede enviar a su navegador, que a su vez se puede almacenar en su sistema como una etiqueta que identifica su sistema. En muchos casos, estas cookies no recopilan ninguna información personal. Si está utilizando una Oferta de Software que recopila información personal a través de cookies o de una tecnología similar, a continuación le informamos sobre los pormenores.

Dependiendo de las configuraciones desplegadas, esta Oferta de software puede utilizar cookies de sesión y cookies persistentes que recopilan el nombre de cada usuario y otra información personal con fines de gestión de la sesión, usabilidad mejorada para el usuario u otros fines funcionales o de seguimiento de uso. Estas cookies pueden inhabilitarse, pero si se inhabilitan también se eliminará la funcionalidad que habilitan.

Existen diversas jurisdicciones que regulan la recopilación de información personal a través de cookies o tecnologías similares. Si las configuraciones desplegadas para esta Oferta de software le proporcionan como cliente la capacidad de recopilar información personal de los usuarios finales mediante cookies y otras tecnologías, debe buscar asesoramiento legal sobre la legislación aplicable para la recopilación de dicha información, incluidos los posibles requisitos de notificación y solicitud de consentimiento cuando corresponda.

IBM requiere que los Clientes (1) proporcionen un enlace claro y visible a los términos de uso del sitio web del Cliente (por ej., política de privacidad) que incluya un enlace a las prácticas de uso y recopilación de datos de IBM y del Cliente, (2) notifiquen que IBM coloca, en nombre del cliente, cookies y balizas web/gifs transparentes en el sistema del visitante, junto con una explicación de la finalidad de dicha tecnología, y (3) en la medida requerida por ley, obtengan el consentimiento de los visitantes del sitio web antes de la colocación de cookies y balizas web/gifs por parte del Cliente o en nombre del Cliente, en dispositivos del visitante del sitio web.

Si desea obtener más información sobre la utilización de las distintas tecnologías, incluidas las cookies, para estos propósitos, consulte la declaración de privacidad en línea de IBM en http://www.ibm.com/privacy/details/us/en, en la sección que se titula "Cookies, Web Beacons and Other Technologies".
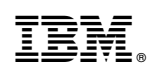

Impreso en España